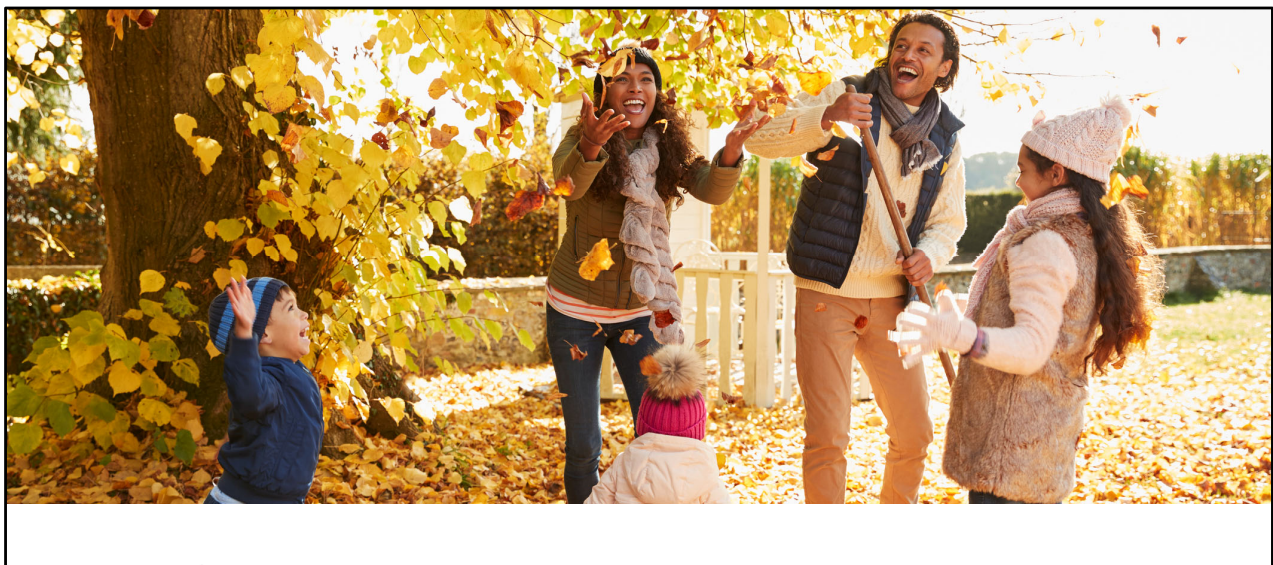

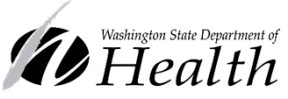

Cascades 3.7 Training Materials Non-food Benefit Changes

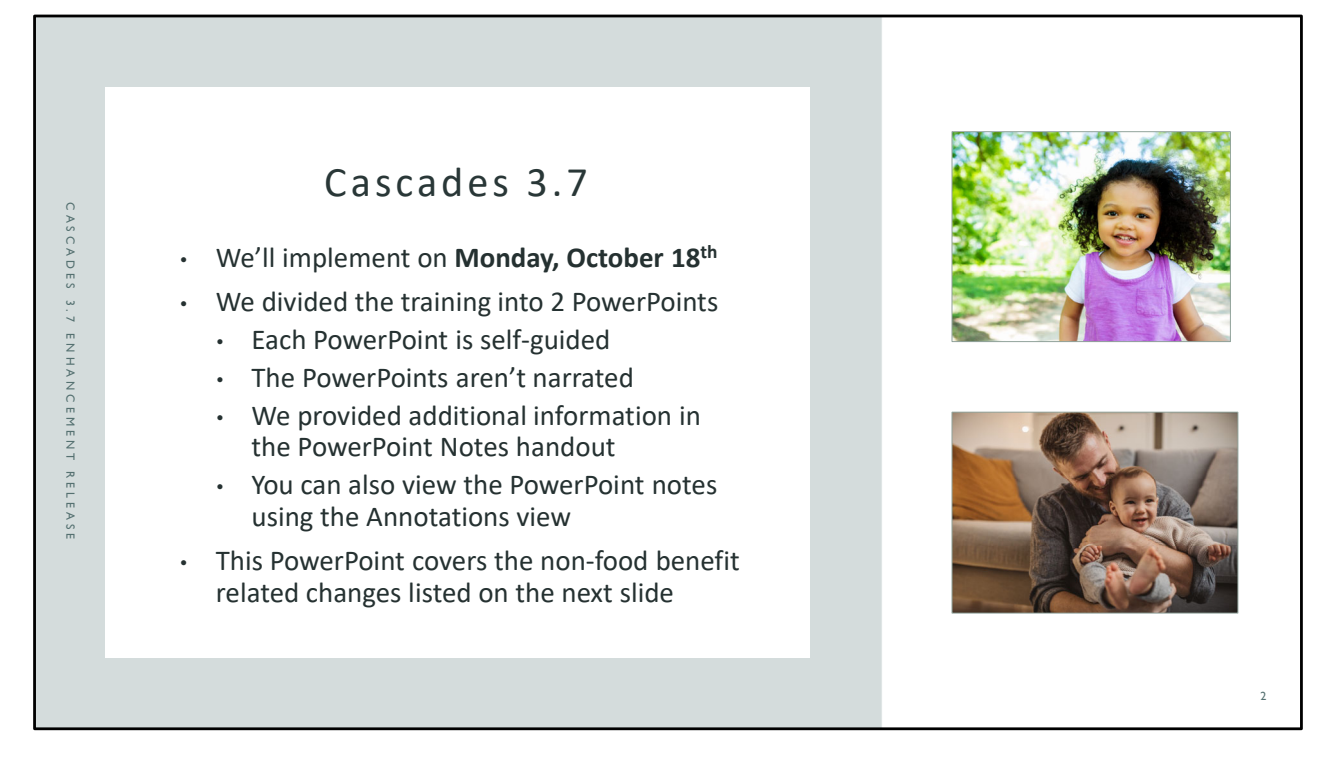

### Cascades 3.7 Enhancement Release

We'll implement Cascades 3.7 in clinics across the state on Monday, October 18<sup>th</sup>. This is Washington WIC's 3<sup>rd</sup> enhancement of Cascades. The state System Enhancement Committee (SEC) reviews all enhancement requests and uses specific criteria to determine what goes into each release. The criteria includes: federal requirements, usability, benefit issuance, participation, as well as budget and resources.

We divided the training into 2 PowerPoint presentations. Each presentation is self-guided without narration. We provided additional information in the PowerPoint Notes handout. You can also see the notes using the Annotations view. See the 3 dots in the upper right corner and select "Annotations" to see the notes along with the PowerPoint slides.

One presentation covers the food benefit related changes. This presentation covers the non-food related changes which are listed on the next slide. Each presentation is self-guided without narration and will take about 30 - 45 minutes to complete.

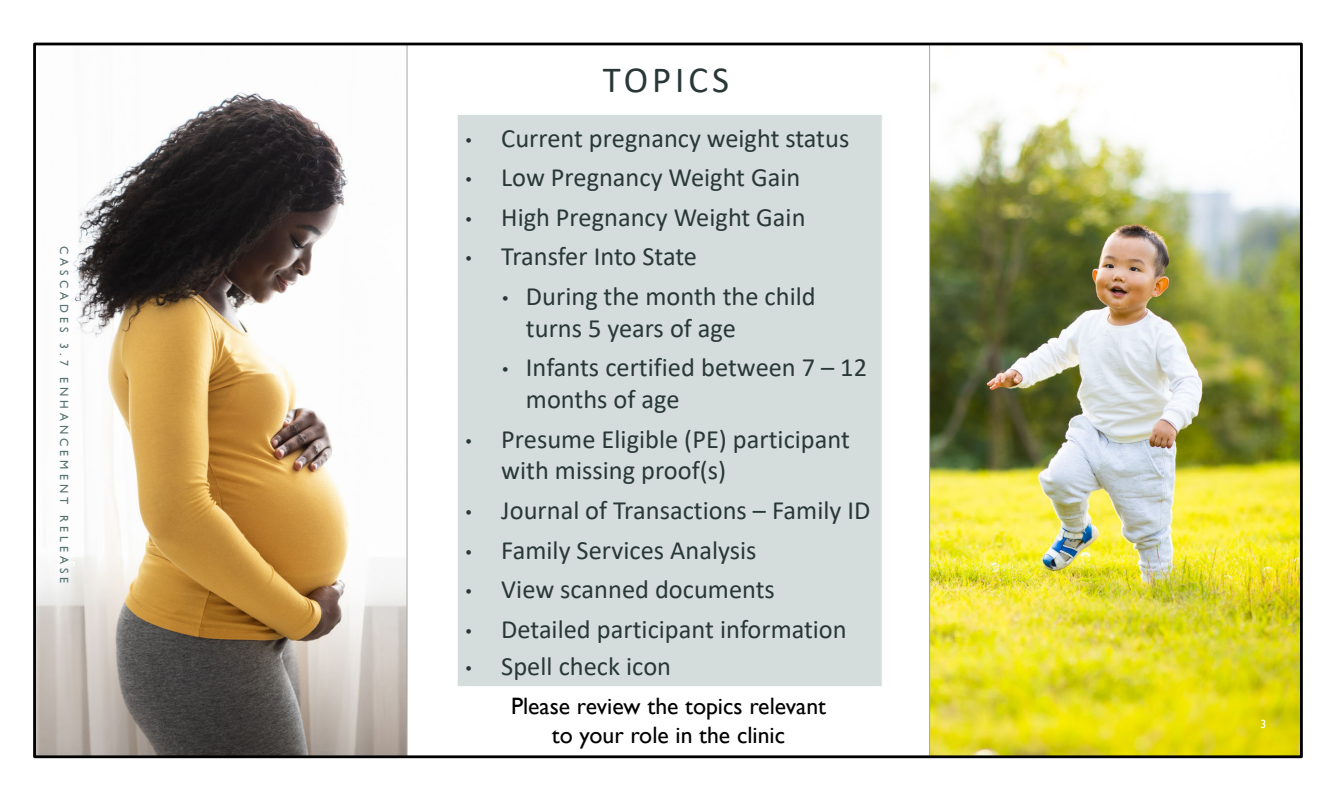

The topics, or software changes, covered in this training include:

- Current pregnancy weight status Cascades will now use only the participant's current pregnancy weight status to determine weight related risks for this pregnancy.
- Low pregnancy weight gain –The federal risk criteria will be calculated correctly for pregnant participants with low weight gain.
- High pregnancy weight gain All portions of the federal risk criteria will now be used to determine high weight gain status during the pregnancy.
- Transfer into state There are 2 fixes to the Transfer Into State function:
  - Staff can transfer in a child from another state who has already turned 5 years old in the current month and has eligibility through the rest of the month.
  - Staff can also transfer in an infant or child who was certified between 7 and 12 month of age and give the federally required 6-month eligibility period.
- Presume Eligible participant with missing proof(s) Cascades will enforce policy and not enable the Complete Assessment button or issue food benefits beyond the 30-day temporary certification period for Pregnant participants who were presumed eligible with missing proof(s) until the proof and all other required information is documented in

the system.

- Journal of Transactions Family ID instead of name will appear in the Journal of Transactions (JOT) for participants transferred between families in Cascades.
- View scanned documents Staff can now view scanned documents in Cascades.
- The detailed participant icon and the Spell Check icons now display completely.

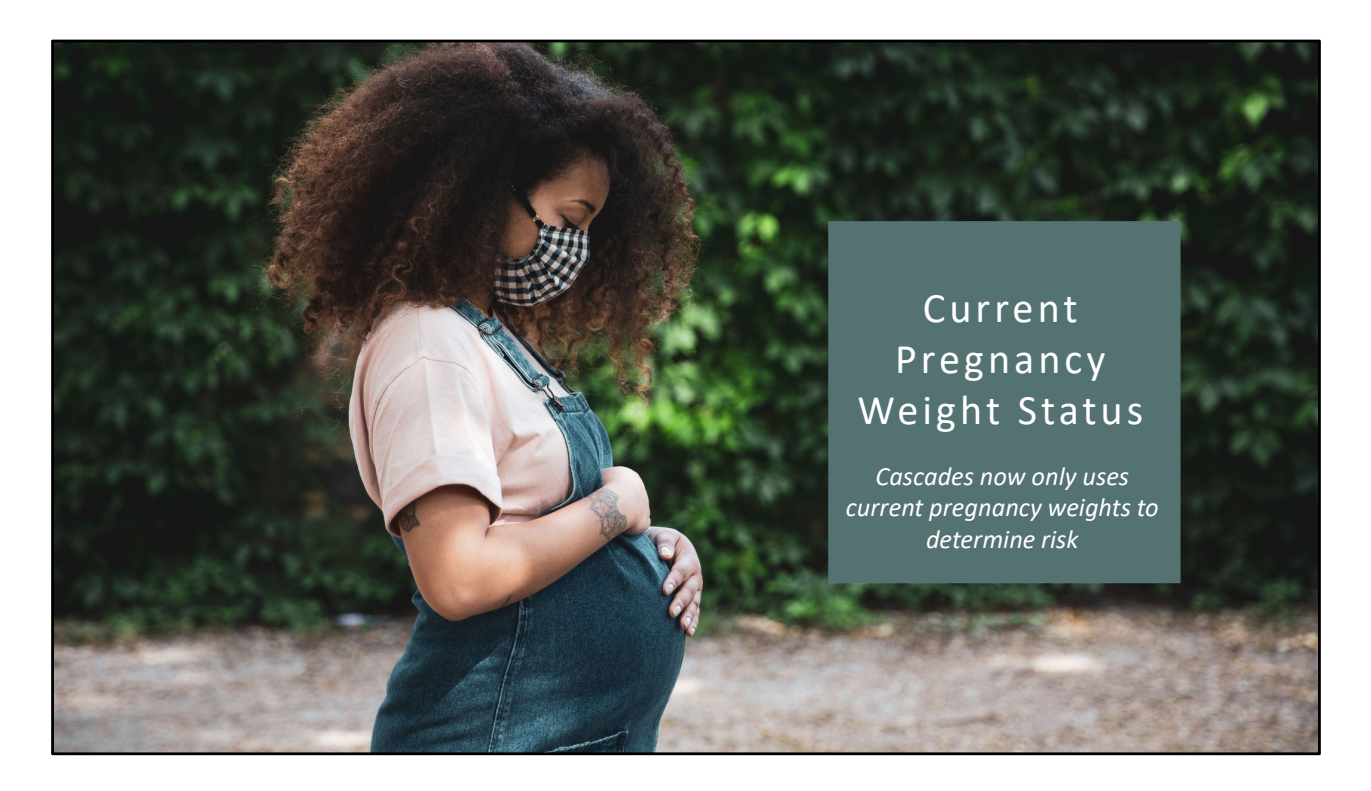

The Cascades 3.7 release fixes several issues related to pregnancy weight gain risk assessment. The first is to use only current pregnancy weight status to determine risk.

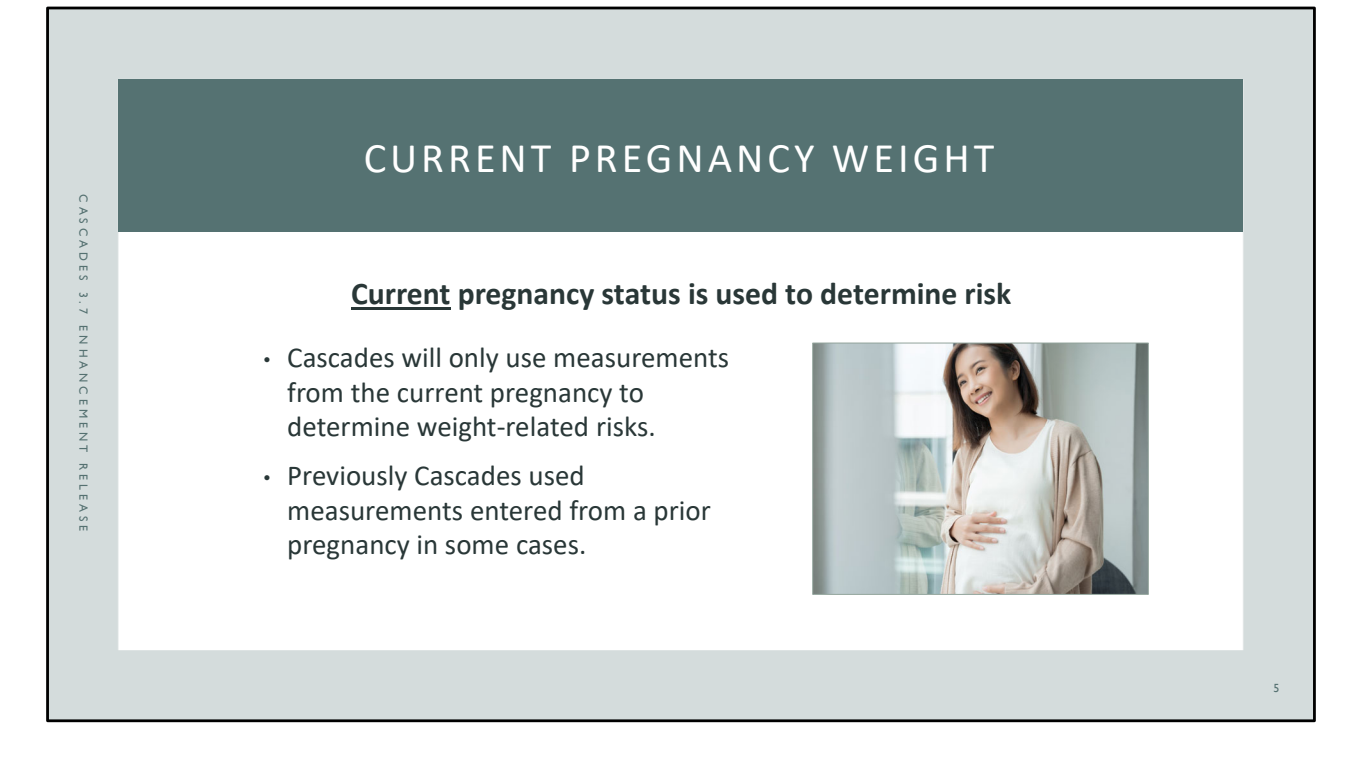

It's vital to use current pregnancy information to determine weight-related risks and assist pregnant participants to gain the recommended amount of weight for a health pregnancy and birth outcome. With this version Cascades only uses pre-pregnancy weight, BMI-status, and measurements entered for the **current** pregnancy to determine and assign weight-related risks.

Previously Cascades used measurements from a prior pregnancy in some cases.

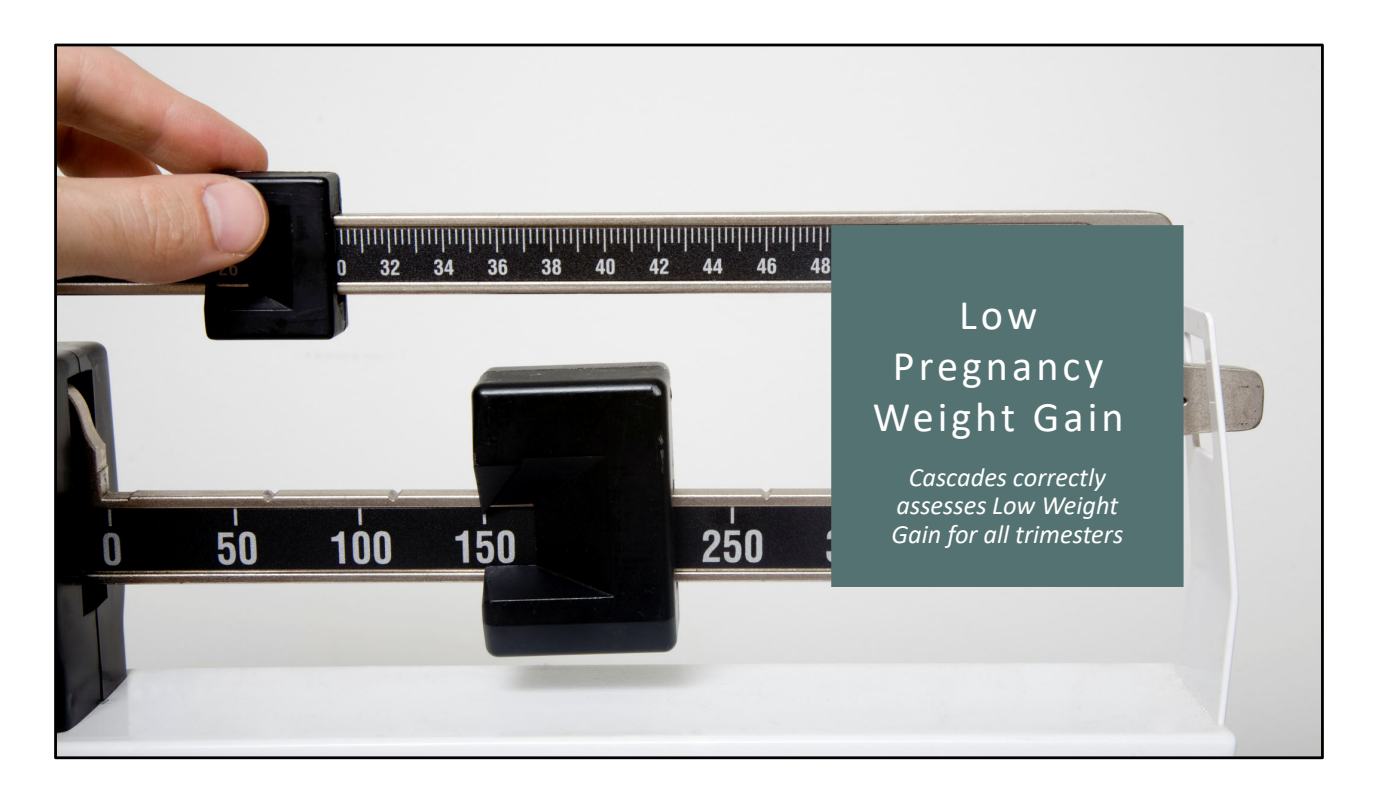

The Low Weight Gain risk (131) has also been fixed in this release to assign correctly during all trimesters of the pregnancy.

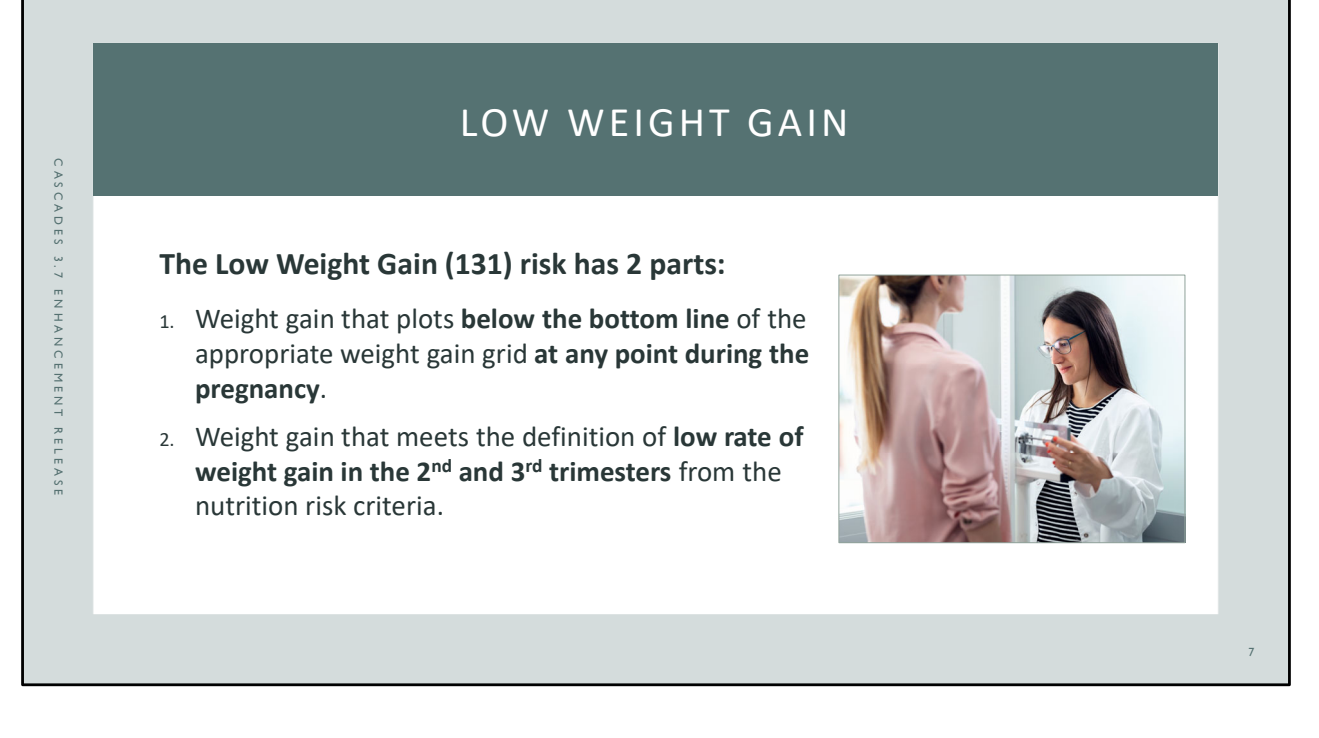

The Low Weight Gain risk (131) definition has two parts:

- 1. Low weight gain that **plots below the bottom line** of the appropriate prenatal weight gain grid **at any point during the pregnancy**.
- 2. Weight gain that meets the definition of **low rate of weight gain in the 2<sup>nd</sup> & 3<sup>rd</sup> trimesters** from the nutrition risk criteria for the participant's pre-pregnancy weight classification.

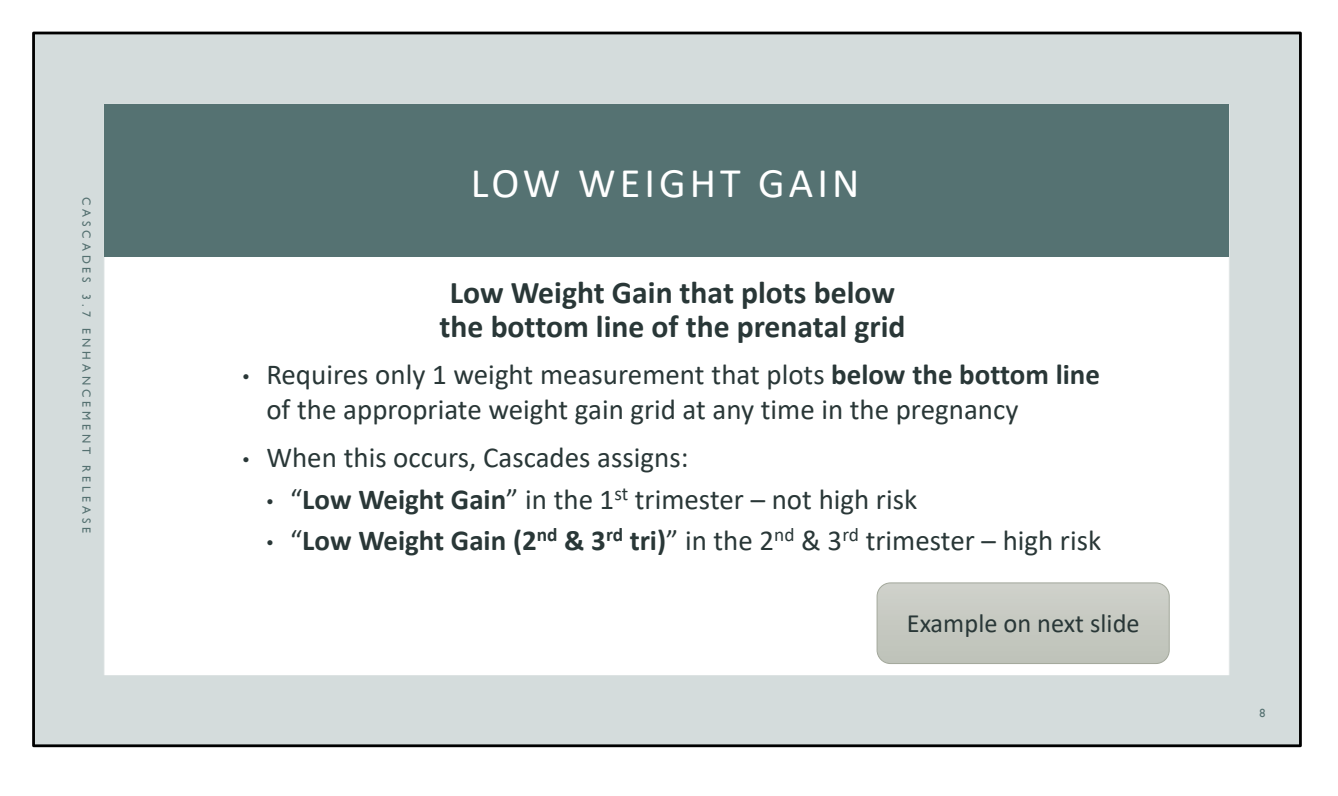

The first part of the Low Weight Gain risk definition includes weight gain that **plots below the bottom line** of the appropriate prenatal weight gain grid **at any point during the pregnancy**. This part of the risk requires only 1 measurement that plots below the bottom line of the grid during any trimester.

If the pregnant participant's weight plots below the bottom of the grid in the 1<sup>st</sup> trimester Cascades assigns Low Weight Gain. This isn't a high risk factor since this can be common in the first trimester of pregnancy.

If the participant's weight plots below the bottom line of the grid in the 2<sup>nd</sup> or 3<sup>rd</sup> trimester Cascades assigns Low Weight Gain (2<sup>nd</sup> & 3<sup>rd</sup> tri) which is high risk.

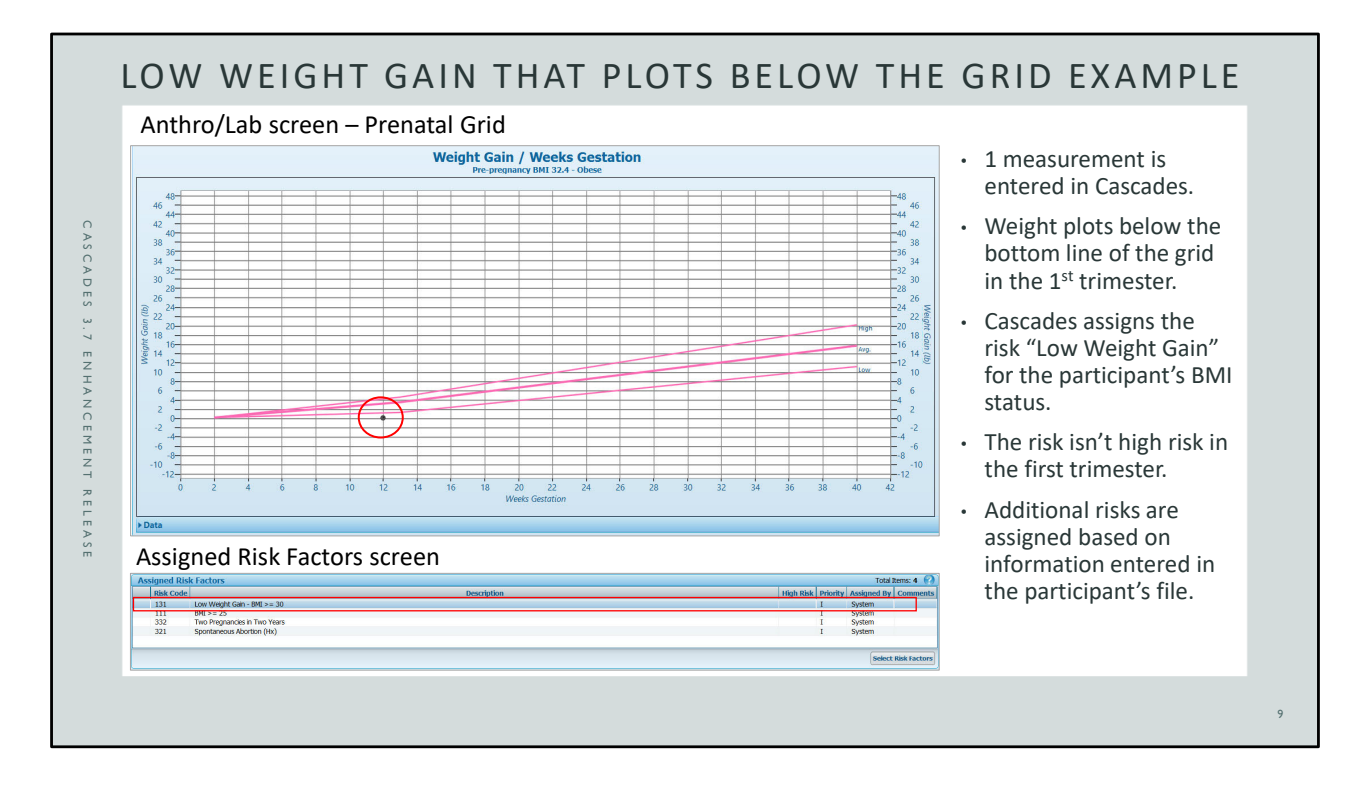

The first part of the Low Weight Gain risk (131) is shown in the example.

The participant has only 1 measurement entered in Cascades for the  $12^{th}$  week gestation, which is in the  $1^{st}$  trimester. The weight plots below the bottom line of the prenatal grid for the participant's pre-pregnant BMI status ( $\geq$  30 BMI). Cascades assigns the Low Weight Gain risk on the Assigned Risk Factors screen. This portion of the risk definition isn't automatically high risk, although staff can always schedule the participant with the WIC dietitian (WIC RDN) if desired.

Cascades assigns additional risks on the Assigned Risk Factors screen based on information staff enter in the participant's file.

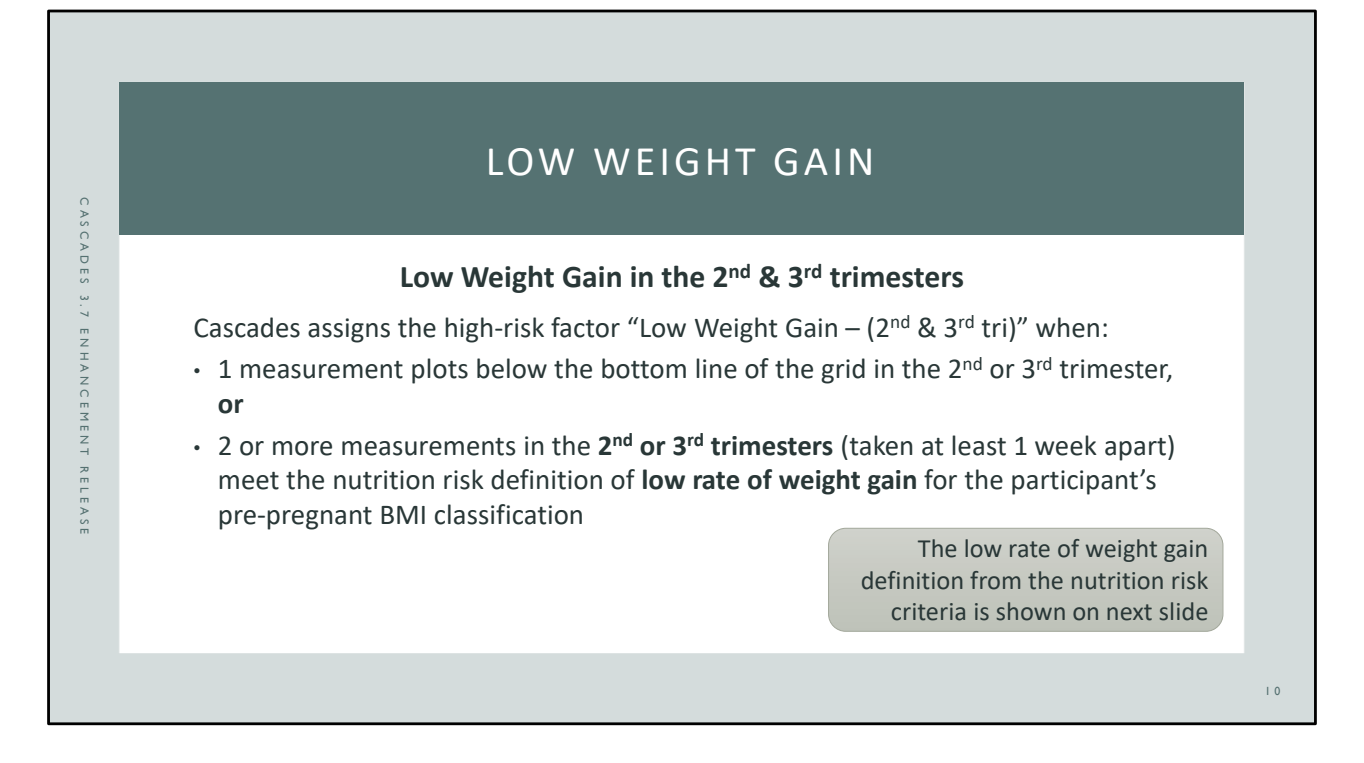

The second part of the Low Weight Gain definition is a **low rate of weight gain** in the **2<sup>nd</sup> & 3<sup>rd</sup> trimesters** that either plots below the bottom line of the appropriate weight gain grid, or **meets the definition of a low rate of weight gain** from the nutrition risk criteria. The definition of low rate of weight gain for each pre-pregnancy weight classification is shown on the next slide.

Cascades compares the amount of weight gained per week for measurements taken in the  $2^{nd}$  and  $3^{rd}$  trimester to the amounts from the nutrition risk criteria for the participant's pre-pregnancy weight classification. The measurements have to be taken at least 1 week apart.

This is a high risk factor since weight gain during this time in the pregnancy is vital for a healthy birth outcome.

|                                        | GAIN 2ND & 3F                         | D TRIMESTER                           |  |
|----------------------------------------|---------------------------------------|---------------------------------------|--|
| Pre-pregnancy Weight<br>Classification | вмі                                   | Total Weight<br>Lbs./week             |  |
| Underweight                            | < 18.5                                | < 1                                   |  |
| Normal weight                          | 18.5 to 24.9                          | < 0.8                                 |  |
| Overweight                             | 25.0 to 29.9                          | < 0.5                                 |  |
| Obese                                  | ≥ 30.0                                | < 0.4                                 |  |
| Multi-fetal Pregnancies                | Cascades doesn't as<br>for multi-feta | sess low weight gain<br>I pregnancies |  |
|                                        |                                       |                                       |  |

The table of weight gain per week in the 2<sup>nd</sup> & 3<sup>rd</sup> trimesters comes from the nutrition risk criteria. Cascades will assign the Low Weight Gain 2<sup>nd</sup> & 3<sup>rd</sup> trimester risk when a pregnant participant's rate of weight gain is less than the amount listed in the table for the participant's pre-pregnant BMI classification.

This portion of the risk wasn't working correctly in Cascades. The rate of weight gain was assessed for the participant's entire pregnancy instead of just the  $2^{nd}$  &  $3^{rd}$  trimester. Cascades 3.7 only applies the rate of weight gain recommended in the table above to the  $2^{nd}$  &  $3^{rd}$  trimesters.

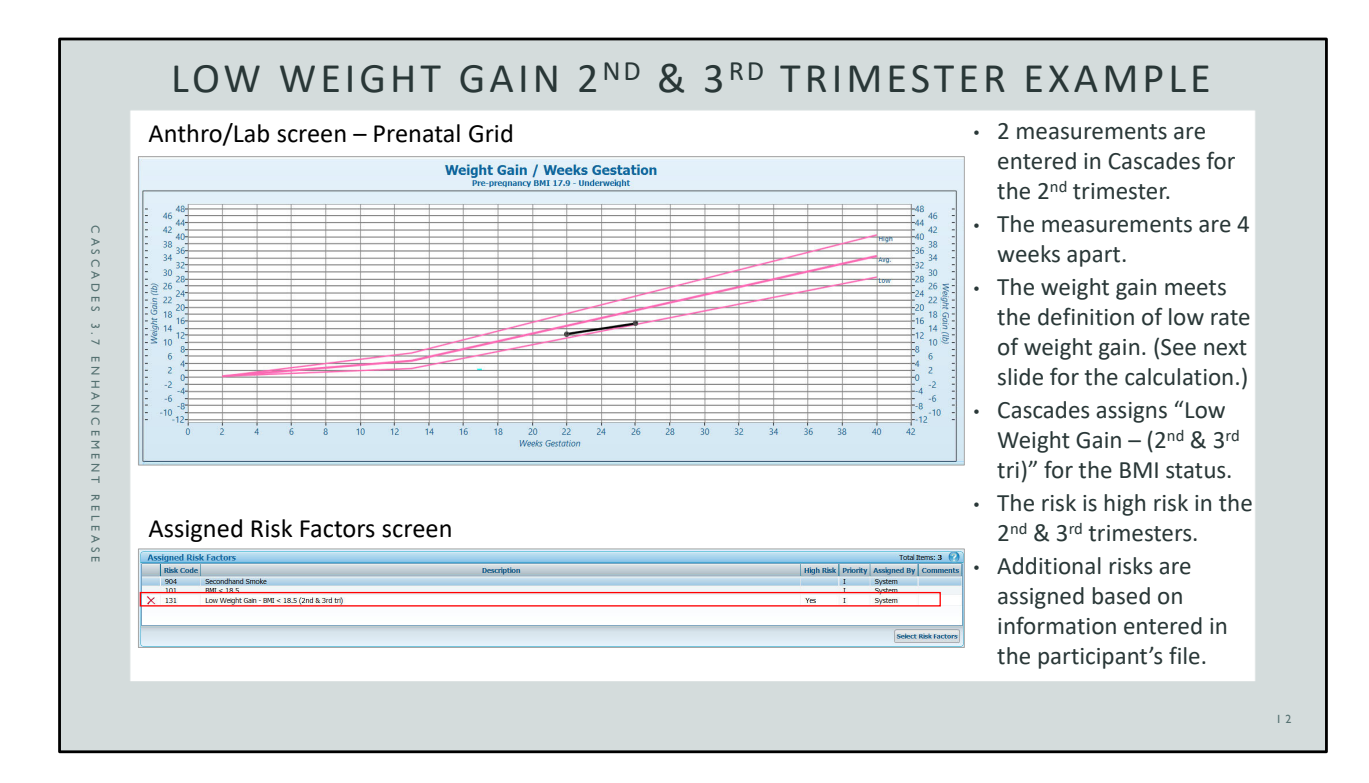

The low rate of weight gain for the 2<sup>nd</sup> & 3<sup>rd</sup> trimester is shown in the example.

The participant has 2 measurements entered in Cascades during the 2<sup>nd</sup> trimester taken 4 weeks apart, which meets the requirement to be at least 1 week apart. Although the weight gain plots above the bottom line of the prenatal grid, the rate of weight gain meets the low weight gain definition for the participant's BMI status. Cascades assigns Low Weight Gain – BMI < 18.5 (2<sup>nd</sup> & 3<sup>rd</sup> tri) on the Assigned Risk Factors screen. This is a High Risk factor. The next slide shows the calculation Cascades uses to determine the risk for this participant example.

Cascades assigns additional risks on the Assigned Risk Factors screen based on information staff enter in the participant's file.

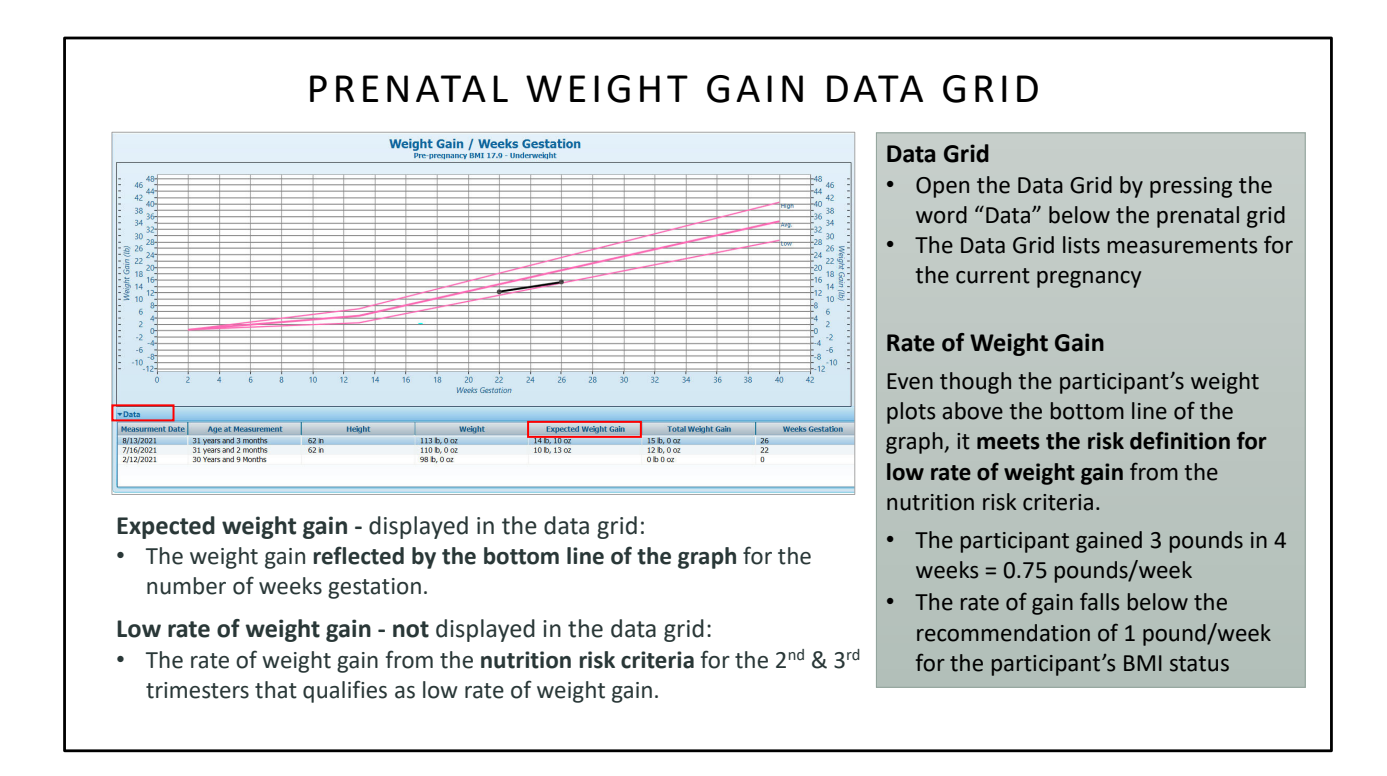

A few notes about the information in the Prenatal Weight Gain Data Grid:

Open the Data Grid by pressing on the word Data below the prenatal weight gain grid. The Data Grid opens and lists the participant's measurement for the current pregnancy.

**Expected weight gain** displays in the data grid. The **expected weight gain amount reflects the bottom line of the graph** for the number of weeks gestation. Cascades assigns the Low Weight Gain risk when the participant's weight gain falls below the bottom line of the graph at any time in the pregnancy.

Low rate of weight gain during the 2<sup>nd</sup> & 3<sup>rd</sup> trimester isn't displayed in the data grid. The values used to calculate low rate of weight gain in the 2<sup>nd</sup> & 3<sup>rd</sup> trimester come from the **nutrition risk criteria**. Even though this information isn't displayed on the screen, Cascades uses the values from the definition of low rate of weight gain for the participant's prepregnancy BMI status to assign the Low Weight Gain – 2<sup>nd</sup> & 3<sup>rd</sup> trimester risk.

In the example shown, the participant's weight plots above the bottom line of the graph, however, the amount gained was only 3 pounds (110 pounds to 113 pounds) in the 4 weeks between the measurements (week 22 to week 26). That calculates to a rate of 0.75 pounds per week which falls under the 1 pound per week in the risk definition for the

participant's pre-pregnant BMI status.

**Note:** In the example the participant's pre-pregnant BMI category is > 18.5 which is considered Underweight. Cascades displays the participant's exact BMI at the top of the grid, in this case 17.8.

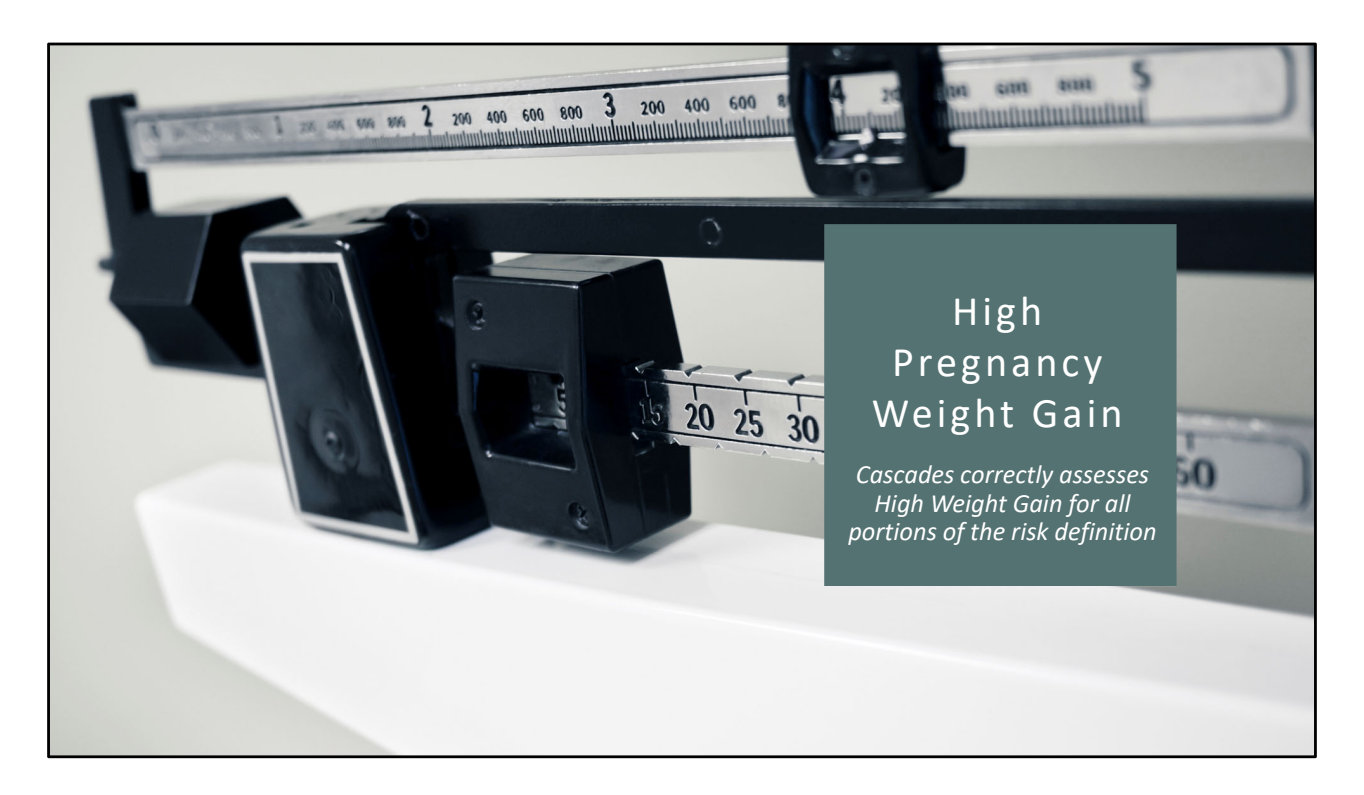

High Weight Pregnancy Gain (risk 133) is also fixed in this release to assess risk correctly.

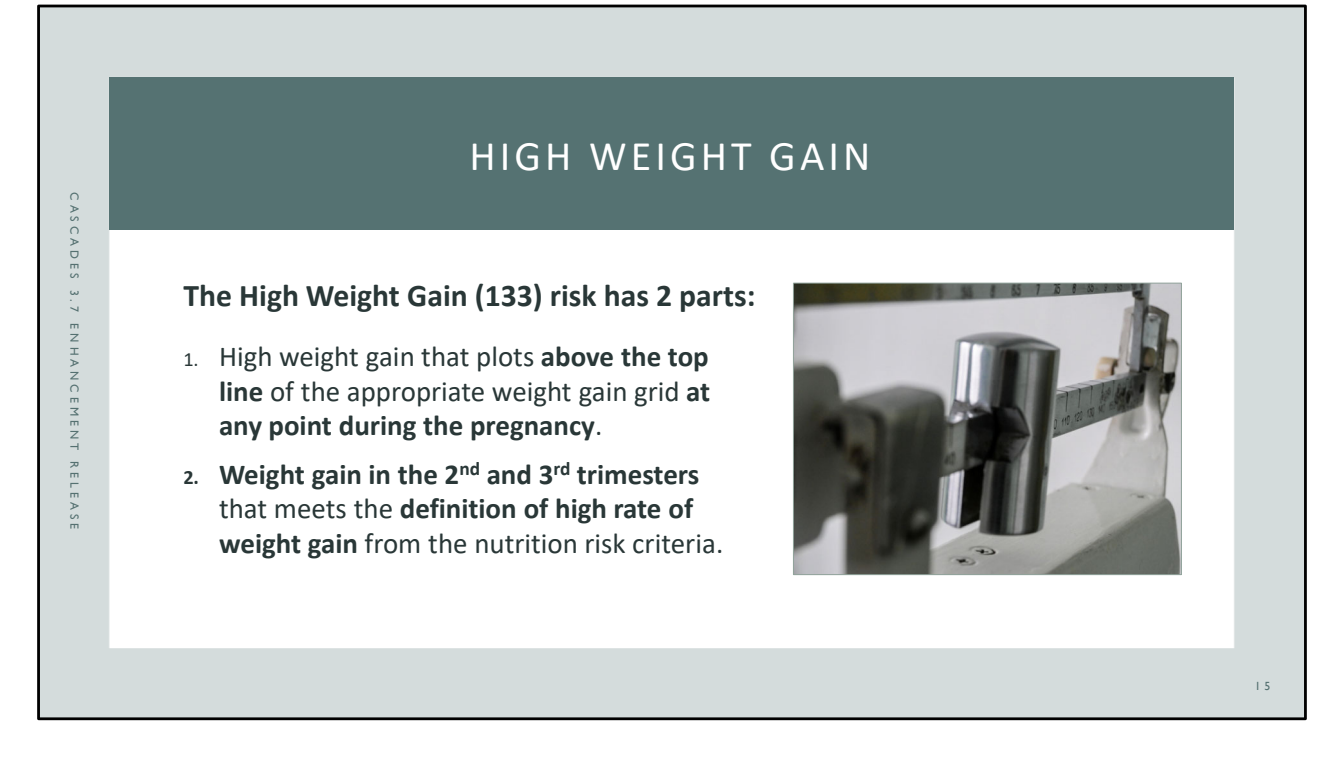

The High Weight Gain risk (133) definition also has two parts:

- 1. High weight gain that **plots above the top line** of the appropriate prenatal weight gain grid **at any point during the pregnancy**.
- 2. Weight gain in the 2<sup>nd</sup> & 3<sup>rd</sup> trimesters that meets the definition of high rate of weight gain for the participant's pre-pregnancy weight classification from the nutrition risk criteria.

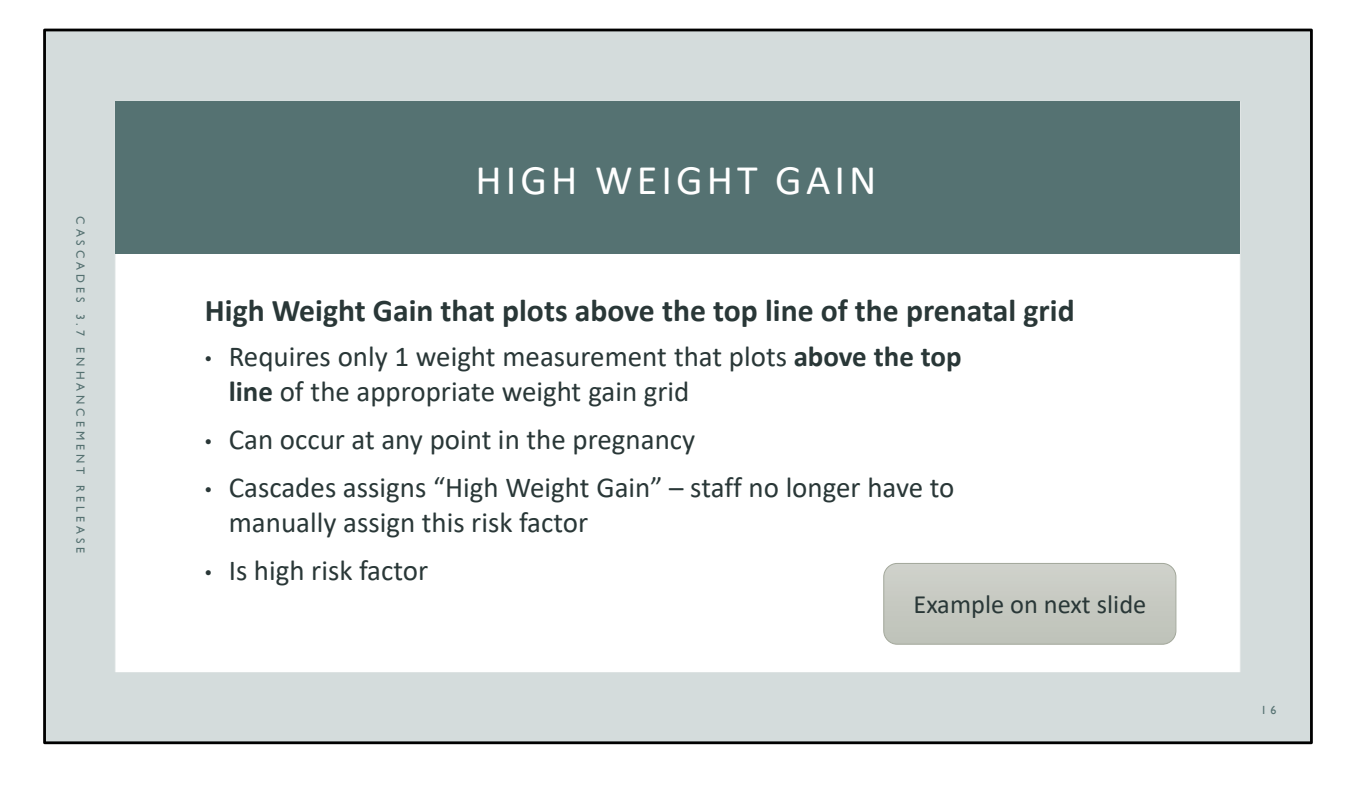

The first part of the High Weight Gain risk definition includes weight gain that **plots above the top line** of the appropriate prenatal weight gain grid **at any point during the pregnancy**.

- Requires only 1 weight measurement that plots above the top line of the appropriate prenatal grid for the participant's pre-pregnant BMI.
- Can occur at any point in the pregnancy (any trimester).
- Cascades assigns the High Weight Gain risk factor when this occurs.
- High Weight Gain is a high risk factor.

Cascades wasn't assessing for this portion of the risk definition previously. Staff had to review the participant's prenatal grid and manually select the High Weight Gain risk. Cascades will now assess for and assign the risk when the participant's weight plots above the top line of the appropriate prenatal weight gain graph at any point in the pregnancy. Staff won't have to manually assign this risk.

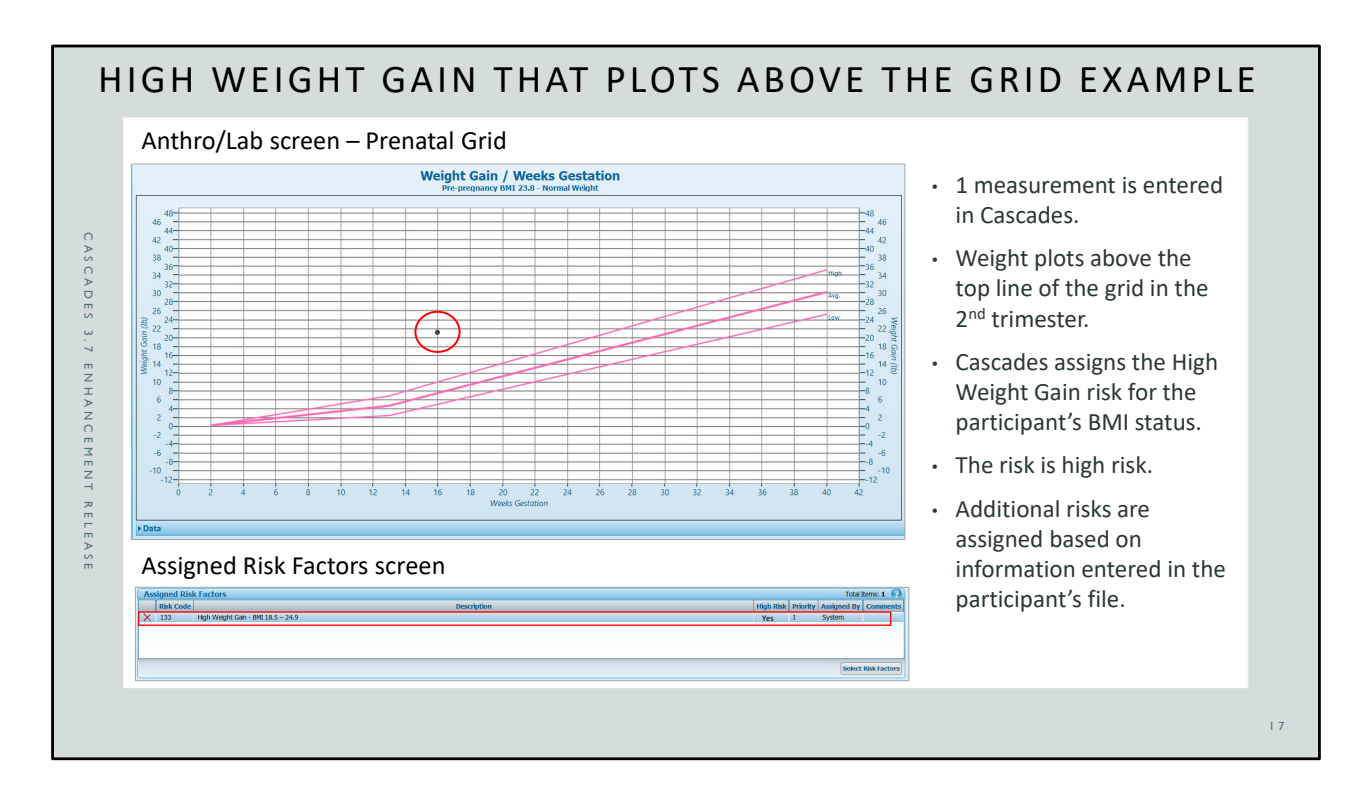

The first part of the High Weight Gain risk (131) definition is shown in the example.

The participant has 1 measurement entered in Cascades for the  $16^{th}$  week gestation, which is in the  $2^{nd}$  trimester. The weight plots above the top line of the prenatal grid for the participant's pre-pregnant BMI status of 23.8. This falls in the Normal Weight BMI classification which is 18.5 - 24.9 BMI. Cascades assigns the High Weight Gain risk on the Assigned Risk Factors screen. This risk is high risk.

Cascades assigns additional risks on the Assigned Risk Factors screen based on information staff enter in the participant's file.

# HIGH WEIGHT GAIN

#### High Weight Gain in the 2<sup>nd</sup> & 3<sup>rd</sup> trimesters

- Requires 2 or more measurements taken in the 2<sup>nd</sup> or 3<sup>rd</sup> trimesters that are at least 1 week apart.
- Cascades compares the rate of weight gain to the nutrition risk criteria definition (see next slide).
- Cascades assigns the High Weight Gain risk
  - There isn't a separate 2<sup>nd</sup> & 3<sup>rd</sup> trimester risk for high weight gain at this time
  - High risk factor

CASCADES 3.7 ENHANCEMENT RELEASE

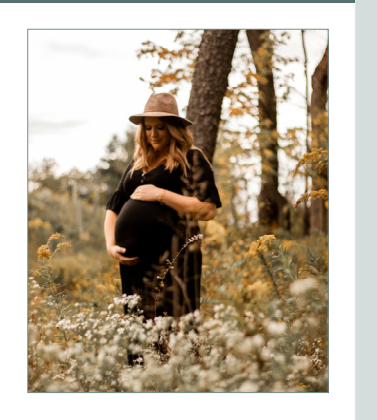

18

The second part of the High Weight Gain definition is a **high rate of weight gain** in the **2**<sup>nd</sup> **& 3**<sup>rd</sup> **trimesters** that meets the definition from the nutrition risk criteria. The high rate of weight gain for each pre-pregnancy weight classification is shown on the next slide.

- This portion of the risk requires 2 or more measurements taken in the 2<sup>nd</sup> or 3<sup>rd</sup> trimesters that are at least 1 week apart.
- Cascades compares the rate of weight gain to the nutrition risk criteria definition.
- Cascades assigns the High Weight Gain risk factor. There isn't a separate risk for high weight gain in the 2<sup>nd</sup> & 3<sup>rd</sup> trimester at this time.
- This is a high risk factor.

There were two issues with this risk calculation previously. Cascades was using the rate of weight gain for the whole pregnancy instead of just the 2<sup>nd</sup> & 3<sup>rd</sup> trimesters and was using measurements from previous pregnancies in some cases. These issues were fixed with this version of Cascades.

| Н | IIGH WEIGHT                           | GAIN 2 <sup>ND</sup> & 3                                             | <sup>RD</sup> TRIMESTER   |
|---|---------------------------------------|----------------------------------------------------------------------|---------------------------|
| Р | re-pregnancy Weight<br>Classification | ВМІ                                                                  | Total Weight<br>Lbs./week |
|   | Underweight                           | < 18.5                                                               | > 1.3                     |
|   | Normal weight                         | 18.5 to 24.9                                                         | > 1                       |
|   | Overweight                            | 25.0 to 29.9                                                         | > 0.7                     |
|   | Obese                                 | ≥ 30.0                                                               | > 0.6                     |
| N | Iulti-fetal Pregnancies               | Cascades doesn't assess high weight gain for multi-fetal pregnancies |                           |
|   |                                       |                                                                      |                           |

The table of high weight gain in the  $2^{nd} \& 3^{rd}$  trimesters comes from the nutrition risk criteria. Cascades will assign the High Weight Gain risk when a pregnant participant's rate of weight gain is greater than the amount per week in the  $2^{nd} \& 3^{rd}$  trimesters listed in the table for the participant's pre-pregnant BMI classification.

Cascades 3.7 only applies the rate of weight gain in the table above to the  $2^{nd} \& 3^{rd}$  trimesters to determine this risk.

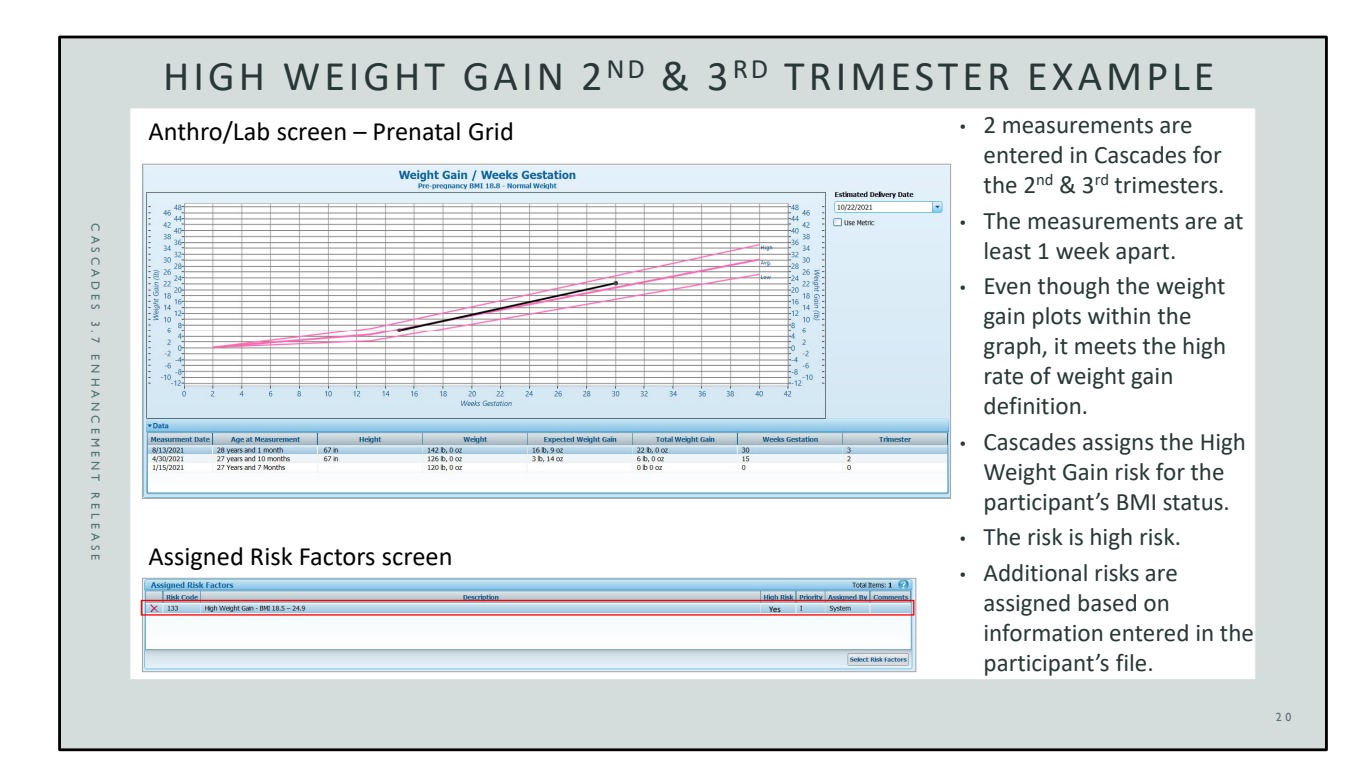

The second part of the High Weight Gain risk (133), for the 2<sup>nd</sup> & 3<sup>rd</sup> trimester, is shown in the example.

The participant has 2 measurements entered in Cascades during the 2<sup>nd</sup> & 3<sup>rd</sup> trimesters taken at least a week apart. The weight gain plots within the top and bottom lines of the prenatal grid; however, the **rate of gain meets the definition from the nutrition risk criteria** for the participant's BMI status. In the 15 weeks between the measurements (week 15 to week 30) the participant gained 16 pounds (126 pounds to 142 pounds). This calculates to a rate 1.07 pounds gained per week which meets the high weight gain definition of gaining more than 1 pound a week in the 2<sup>nd</sup> and 3<sup>rd</sup> trimesters.

Cascades assigns the High Weight Gain risk on the Assigned Risk Factors screen. There isn't a separate risk for high weight gain in the 2<sup>nd</sup> & 3<sup>rd</sup> trimesters in Cascades at this time.

Cascades assigns additional risks on the Assigned Risk Factors screen based on information staff enter in the participant's file.

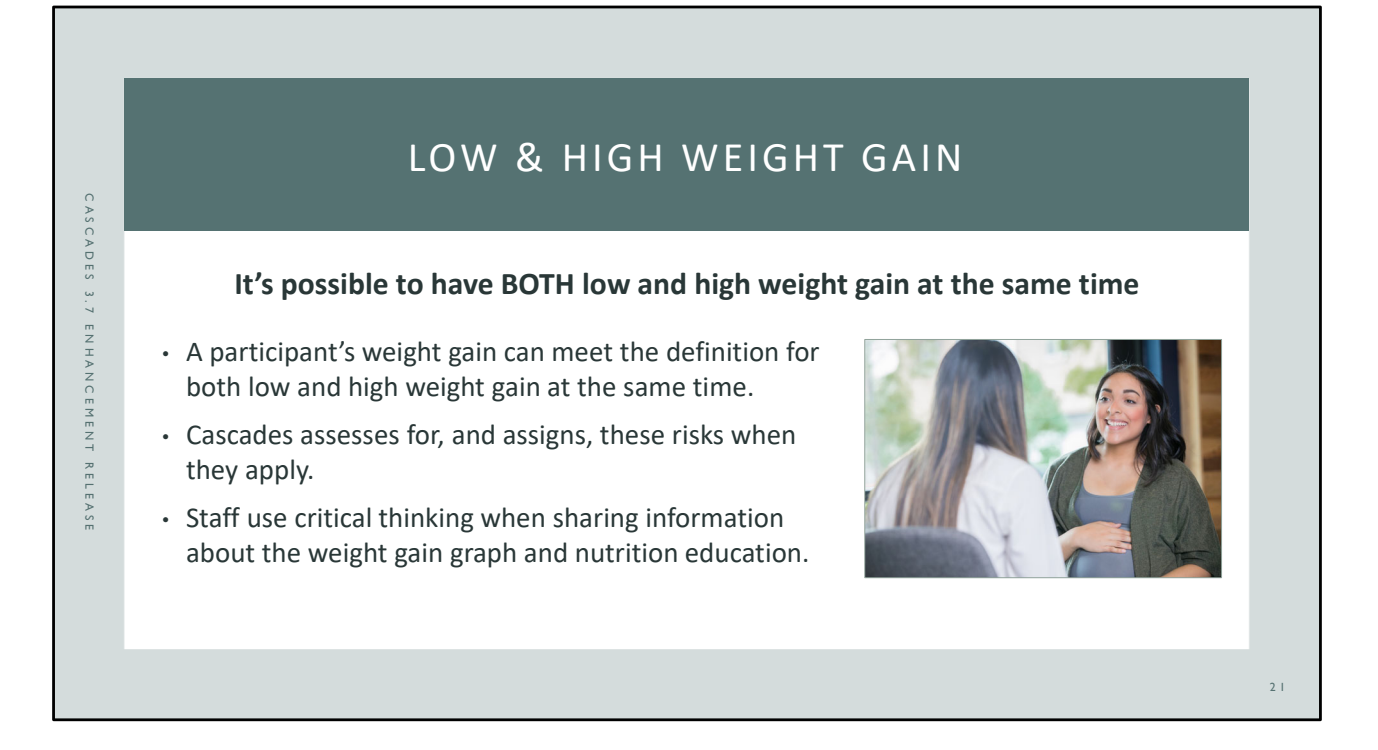

Although it doesn't happen often, it is possible for a pregnant participant's weight gain to meet the definition for BOTH high and low weight gain at the same time.

Cascades assesses all aspects of prenatal weight gain and assigns risks when a nutrition risk criteria definition is met.

Seeing both the Low Weight Gain and High Weight Gain risks can be confusing. It's important for staff to use critical thinking when sharing information about the prenatal weight gain grid and nutrition education in this situation.

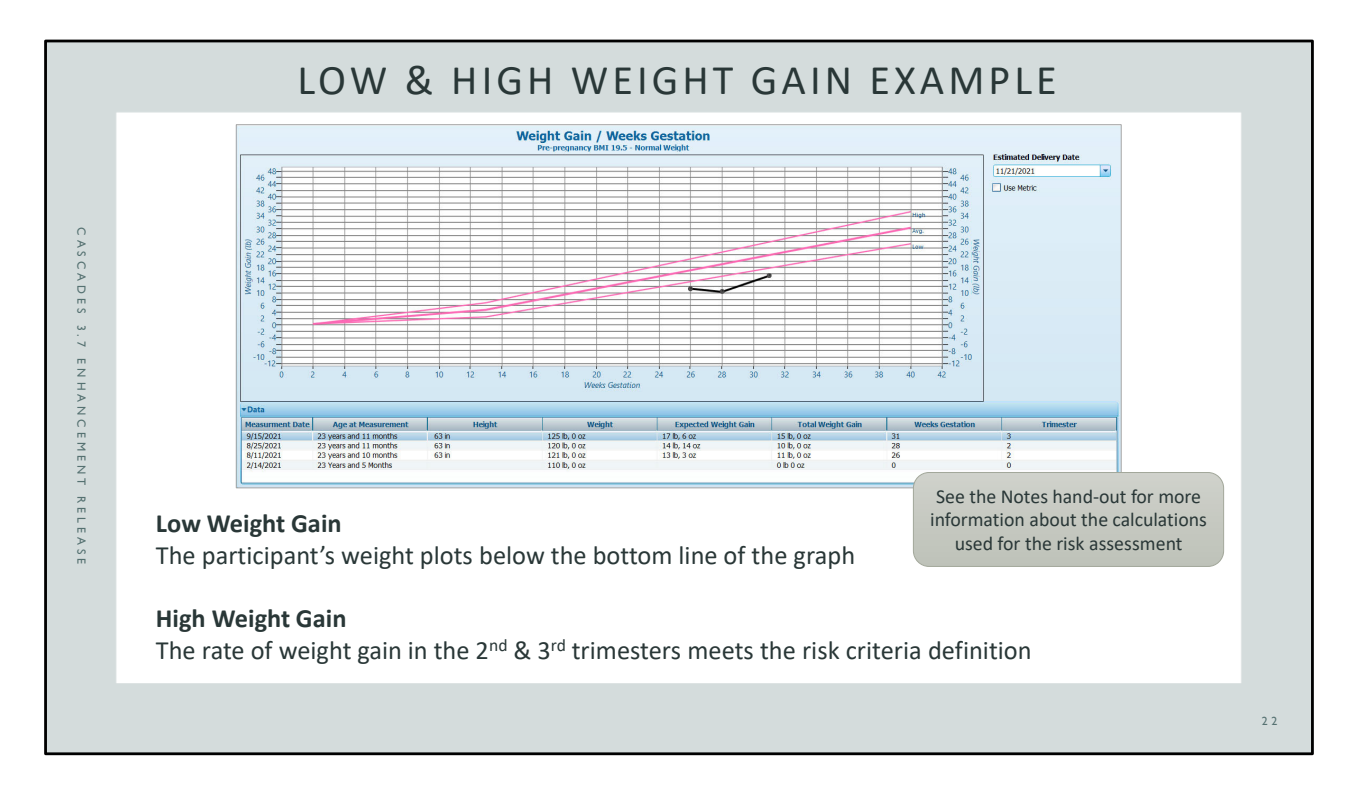

In this example both low and high weight gain risks apply.

**Low Weight Gain** – all the measurements entered for this participant plot below the bottom line of the prenatal graph which meets the definition for low weight gain plotting below the prenatal weight gain grid at any point in the pregnancy.

### Calculation/Risk Assessment:

All weight measurements are below the expected weight gain (plot below the bottom line of the prenatal grid).

26 weeks gestation: Expected Gain = 13 pounds, 3 ounces; Total weight gain (actual) = 11 pounds

28 weeks gestation: Expected Gain = 14 pounds, 14 ounces; Total weight gain (actual) = 10 pounds

31 weeks gestation: Expected Gain = 17 pounds, 6 ounces; Total weight gain (actual) = 15 pounds

**High Weight Gain** – The participant's last two measurements represent a weight gain that meets the definition of high rate of weight gain for the  $2^{nd} \& 3^{rd}$  trimesters for a pregnant participant in the Normal BMI classification (18.5 – 24.9).

Calculation/Risk Assessment:

In 3 weeks (week 28 to week 31) gained 5 pounds (120 pounds to 125 pounds) = 1.7 pounds/week. This exceeds the nutrition risk criteria of > 1 pound/week for a Normal Weight pregnant participant in the 2<sup>nd</sup> and 3<sup>rd</sup> trimesters.

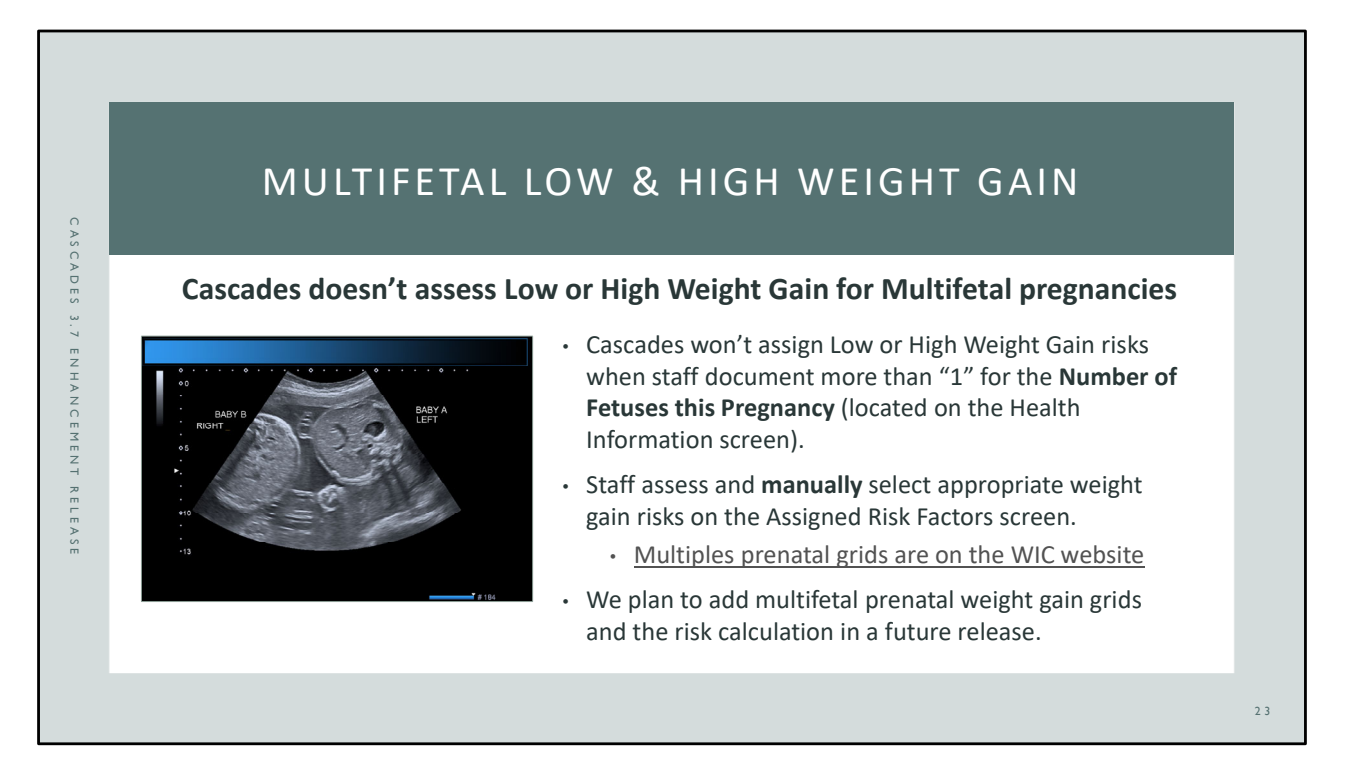

Cascades doesn't have multifetal weight gain grids, so it doesn't assess for Low or High Weight Gain risks for participants who are pregnant with multiples. (Staff document multiples pregnancies by entering more than "1" in the Number of Fetuses this Pregnancy field on the Health Information screen.)

Staff assess for these risks by reviewing the singleton grid and manually selecting the appropriate risk on the Assigned Risk Factors screen. The multifetal weight gain grids are available on the WIC website to print and plot manually.

We plan to add the multifetal grids to Cascades in the future and have the system assess for and assign these risks.

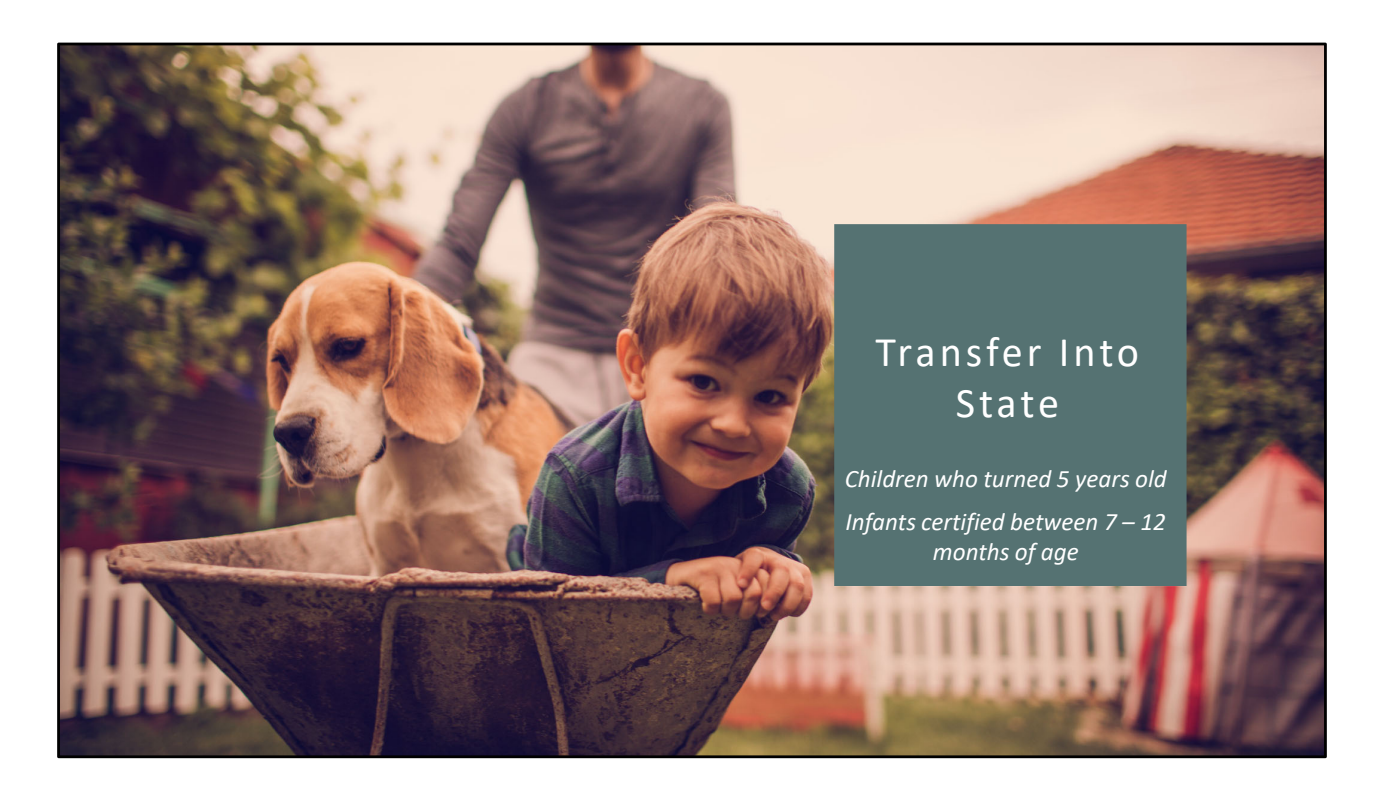

This version corrects two issues for participants who transfer into Washington WIC from another state.

# TRANSFER INTO STATE

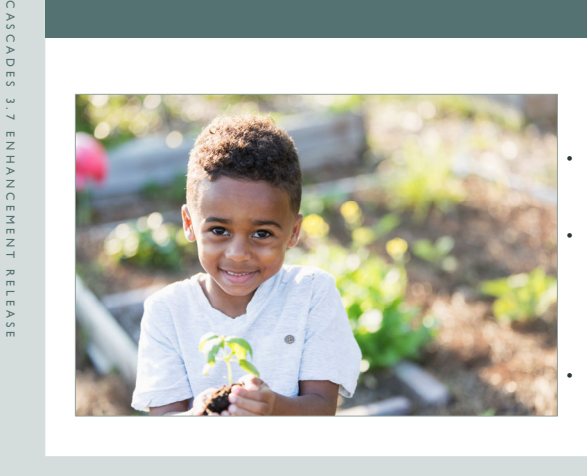

Transfer Into State during the month a child turns 5

Children are eligible **through** the month they turn 5 years of age.

Cascades will now allow staff to **create the participant file and transfer the child in** after the 5<sup>th</sup> birthday, but <u>before</u> the end of the month when the eligibility expires.

Staff can't complete a certification on or after the  $5^{\rm th}$  birthday.

25

Children, by federal regulation, are eligible through the month they turn 5 years old. Previously Cascades wouldn't let staff create a new participant file or transfer a child into state on or after the 5<sup>th</sup> birthday even though they had eligibility remaining.

Cascades will now allow staff to create the participant record and transfer the child in during the month they turn 5 and provide the full eligibility period. Previously staff couldn't create the participant file or transfer the child in with current eligibility on the transfer card on or after their 5<sup>th</sup> birthday.

Although you can now create the participant record in the month a child turns 5 years old, **Cascades follows federal rules and won't allow staff to complete a certification for a child on or after the 5**<sup>th</sup> **birthday**.

|                  | TRANSF                                                                                                    | ER INTO S                                                                                                    | TATE EXAMPLE                                                                                                    |     |
|------------------|----------------------------------------------------------------------------------------------------|----------------------------------------------------------------------------------------------------|----------------------------------------------------------------------------------------------------|-----|
| CASCADES 3.7 ENH | Participant Demographics screen  TRANSFERINTOSTATE Family L23 MMS STREET OLYMPIA, WA 98501  General Information Last Name *  First Name *  First Name *  Rest Name *  Rest Nam | M.I.                                                                                                    | <ul> <li>The family transferred to Washington WIC on 8/19/2021.</li> <li>The child turned 5 years old 8/12/2021.</li> <li>The transfer card shows the certification started 8/6/2020 and ends 8/31/2021.</li> <li>Staff created the child's file after the 5<sup>th</sup> birthday and transferred in with the full eligibility period</li> </ul> |     |
| ANCEMENT RELEASE | Vicial Syears<br>Vicial Syears<br>Transfer Into State<br>screen                                                                                                    | TRANSFERINTOSTATE         Pamily UP: FOOLIDOOD65         123 Mails STREFT         Control STREFT         OC Information         Certification Start Date *         Ø/6/2020       Im         Expected Delivery Date         Image: Does child have a health risk? | through the end of the month.                                                                                                    | 2 6 |

In this example the TransferIntoState family moved to Washington from Alaska. Their oldest child was certified in Alaska last year and the eligibility period began on August 6, 2020 and ends on August 31, 2021.

The family transferred into Washington WIC on August 19<sup>th</sup>. The child turned 5 years old on August 12<sup>th</sup>.

Staff created the child's file on August 19<sup>th</sup> after the child's 5<sup>th</sup> birthday and were able to give the full eligibility period, which goes through the end of the month.

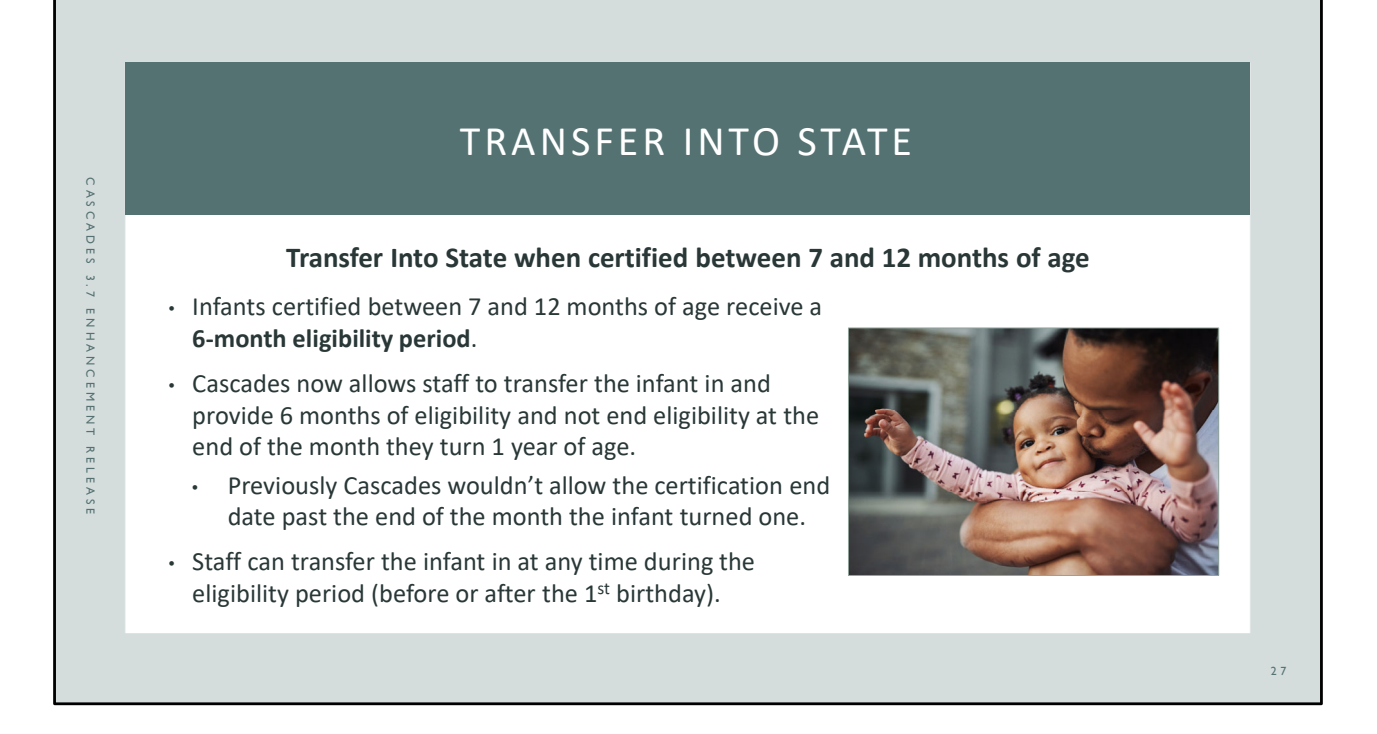

Federal regulations require infants certified between 7 and 12 months of age receive a 6 month eligibility period, instead of ending the eligibility at the end of the month the infant turns 1 year of age.

Cascades now allows staff to provide the full 6 month eligibility period when transferring into state. Previously Cascades wouldn't allow staff to enter a Certification End Date past the end of the month the infant turned 1 year of age.

| CASCADES 3.7 ENHANCEMENT RELEASE | TRANSFERINTOSTATE Family         Image: State State State         Image: State State State         Image: State State State         Image: State State State State         Image: State State State State State State | SFER INTO<br>en<br>CHID<br>CHID<br>CHID<br>MIL<br>MIL<br>Gender<br>TRANSFERINTOSTATE Far<br>SIZU MAI STREET<br>OLYMPIA, WA 98501<br>VOC<br>CHIDRIAN<br>SIZU MAI STREET<br>OLYMPIA, WA 98501<br>VOC | <ul> <li>STATE EXAMPLE</li> <li>The infant was born 9/29/2<br/>on 5/23/2021 at 8 months</li> <li>The transfer card shows the<br/>started 5/23/2021 and end<br/>the 1<sup>st</sup> birthday).</li> <li>Staff transferred the partic<br/>month eligibility period (to<br/>month). Cascades didn't en<br/>of the 12<sup>th</sup> month.</li> </ul> | 2020 and was certified<br>of age.<br>e certification<br>ds 11/30/2021 (after<br>ipant in with the <b>full 6</b> -<br>o the end of the<br>d eligibility at the end<br>Cascades<br>provides the<br>correct food<br>benefits based on |     |
|----------------------------------|----------------------------------------------------------------------------------------------------|----------------------------------------------------------------------------------------------------|----------------------------------------------------------------------------------------------------|----------------------------------------------------------------------------------------------------|-----|
| E A S E                          | Transfer Into State<br>screen                                                                                                    | VOC Information Certification Start Date  5/23/2021  Expected Delivery Date                                                                                                    | Certification End Date                                                                                                    | provides the<br>correct food<br>benefits based on<br>participant age                                                                                                    |     |
|                                  |                                                                                                    | ☑ Does child have a health risk?                                                                                                    | High risk?                                                                                                    |                                                                                                    | 2 8 |

Our TransferIntoState family who transferred from Alaska to Washington WIC has an infant who was born September 29, 2020 and certified in Alaska at 8 months of age. The transfer card shows a 6-month eligibility period. The Certification Start Date was May 23, 2021 and the Certification End Date is November 30, 2021.

Staff were able to transfer in with the 6 month eligibility period. Cascades previously wouldn't allow staff to enter a Certification End Date past the end of the month the infant turned 1 year of age.

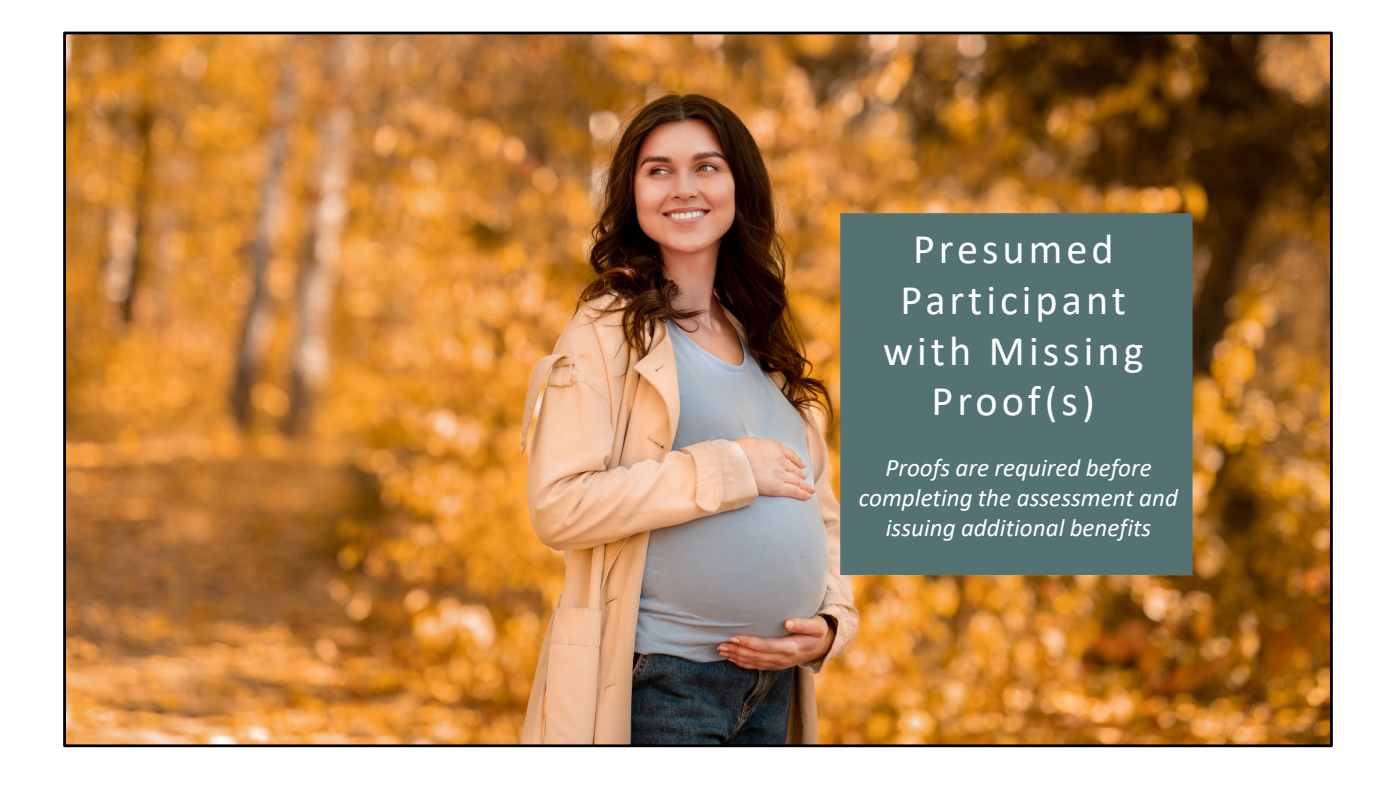

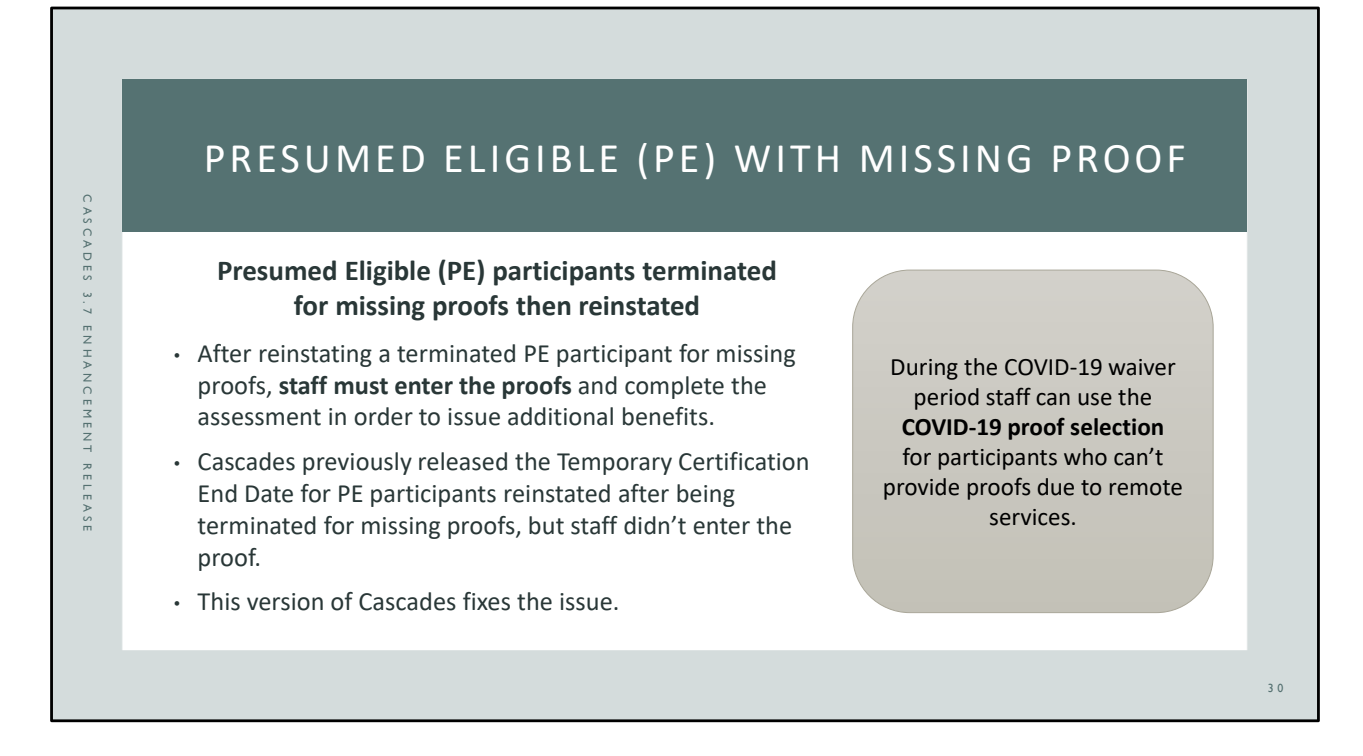

The Cascades Winter 2020 Release fixed an issue for missing proofs for most participants. Unfortunately, that release didn't fix the issue where Cascades released the Temporary Certification End Date for presumed participants who were reinstated after being terminated for missing proofs, but staff didn't enter the missing proof documentation in the participant's file. This version fixes that issue.

When staff reinstate the presumed participant terminated for missing proofs, they must now **enter the proof selection and complete the assessment** prior to issuing additional benefits.

This new function may not be noticeable until we return to in-person services. During the COVID-19 waiver period staff can use the COVID-19 proof selection for participants who can't provide proofs due to remote services.

## A FEW MORE LITTLE THINGS

- Family IDs (not names) display in the Journal of Transactions when transferring individuals between families
- Family Services Analysis screen error is fixed
- Staff can view scanned documents
- Detailed Participant Information popup shows completely
- Spell Check icon displays completely

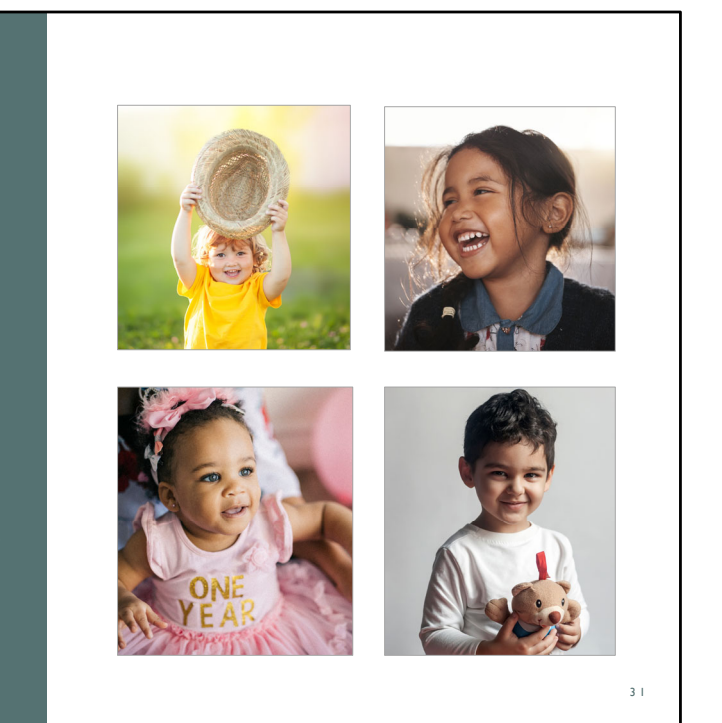

There were some additional changes and fixes in this release of Cascades.

| J(                                                                                                    | OURNAL OF TH                                                                                  | RANSACTIO                                           | NS                                                                                |
|----------------------------------------------------------------------------------------------------|-----------------------------------------------------------------------------------------------|-----------------------------------------------------|-----------------------------------------------------------------------------------|
| The Journal<br><b>when t</b>                                                                                                    | of Transactions now d<br>ransferring individual                                               | splays <b>Family ID's</b><br>s between families     | instead of names<br>in Cascades                                                   |
|                                                                                                    | Start Date         End Date           Y         7/18/2021         8/18/2021         9/18/2021 | iearch                                              |                                                                                   |
| Transaction History           Occurrence Date         Activity Description           8/17/2021         Food Prescribed           8/17/2021         Food Insurance | Participant Name<br>TRANSFER EXAMPLE<br>TRANSFER EXAMPLE                                      | Staff Name Modified<br>Osorio Maria<br>Setun System | Total Items: 4 Staff Name Created Osorio Maria Osorio Maria                       |
| R/17/2021 WIC Food Instrument Issuance     R/17/2021 Transfer Individual From One Family To Anot                                                                  | TRANSFER EXAMPLE                                                                              | Setup System<br>Osorio Maria                        | Osorio Maria<br>Osorio Maria                                                      |
| Iranster Date<br>8/17/2021<br>From Location (Agency Name/Clinic Name)<br>Staff Name Modified                                                                      | Participant Name<br>TRANSFER EXAMPLE<br>To Location (Agency Name/Clinic Name)                 | Transfer Individual From One Family To Ai<br>VOC-In | nother Family I From Family I of Family<br>LF1128312 F032000<br>VOC-Issued Commer |
| Journal of Transactions (JO<br>• Provides                                                                                                    | T) screen confidentiality for foste                                                           | and birth families.                                 |                                                                                   |
| <ul> <li>Helps stand</li> <li>needed -</li> </ul>                                                                                                    | te and local staff <b>find th</b><br>especially when the fan                                  | e original family mo<br>nily has a common n         | ame.                                                                              |
|                                                                                                    |                                                                                               |                                                     |                                                                                   |

The Journal of Transactions, or JOT, now displays Family ID's instead of names when transferring individual participants between families in Cascades.

This change provides more confidentiality for foster and birth families. It also helps state and local staff find the original family more easily when the family has a common name. This makes problem solving more efficient.

| New Family<br>Family Search<br>Certification<br>Income Screening<br>Family Services A<br>Clinic Family Wor<br>Reporting<br>Delayed Si<br>Solo | Cascades WIC Application  Cascades WIC Application  Cascades WIC Appl | <ul> <li>Family Services Analysis screen</li> <li>Open the Family Services menu at the top of the screen and select Family Services Analysis.</li> <li>After entering a date range, the screen now opens without an error message.</li> <li>Staff see only the agencies and clinics for which they have permission.</li> </ul>       |
|----------------------------------------------------------------------------------------------------|----------------------------------------------------------------------------------------------------|----------------------------------------------------------------------------------------------------|
|                                                                                                    | Agency Statistics      Benton Frankin Health District     Chican Dugges Health District     Cit Franciscan Medical Group      Local Agency Statistics      Lo3 - Benton Frankin Health District     Lo     D     D     Appointments     Functional Statistics     L03                                                                                                    | <ul> <li>Click on an agency to see general statistics for appointments.</li> <li>Choose Appointments to learn more about the specific appointments during the date range entered.</li> <li>Choose Functional Statistics to see how often staff use different screens in Cascades and how much time is spent one each one.</li> </ul> |

The Family Services Analysis screen is accessed through the Family Services menu at the top of the screen. Once staff enter a date range the screen now opens without an error message.

Staff will only see the agencies and clinics for which they have permission.

Staff can choose to see more details for appointments or functional statistics.

### **Appointments:**

Shows the appointments that occurred during the date range entered including the type, participant name, wait time and the total time for the appointment.

### **Functional Statistics:**

Shows information about each screen in Cascades (Function Name) and statistics about how often staff used the screen, how long spent on the screen and the average time spent on the screen.

|                   | A FEW FIXES                                                                               |                                                                                                    |
|-------------------|-------------------------------------------------------------------------------------------|----------------------------------------------------------------------------------------------------|
| Scanned documents | Participant Detail Popup                                                                  | Spell Check Icon                                                                                             |
| <text></text>     | The Detailed Participant<br>Information pop-up now shows<br>completely and isn't cut off. | 3.7 fixes the issue where the Spell<br>Check Icon on Sticky Notes was cu<br>off when there was a scroll bar. |

Scanned documents: In Cascades 3.6 staff could scan a document, but then not be able to view it. This issue is fixed in 3.7 and staff can view scanned documents as shown in the example.

Participant Detail Popup: The pop-up was cut off in the previous version of Cascades. Staff can now see all the participant details in the popup.

Spell Check Icon: The spell check icon (the AB) was cut off in the previous version when there were multiples notes and a scroll bar was needed. This is also fixed as shown in the slide.

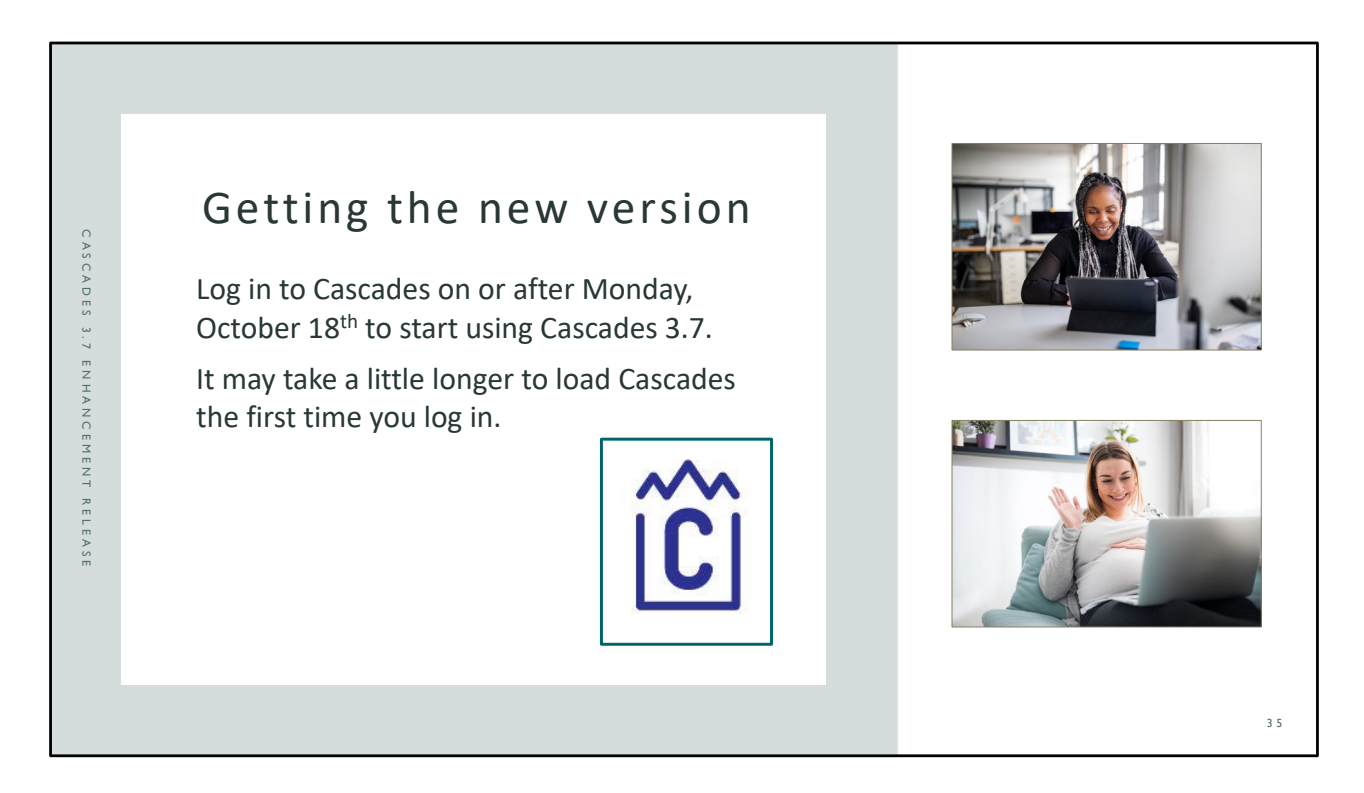

Getting the latest version of Cascades is as easy as logging in! You'll receive and use the new version when you log in on or after Monday, October 18<sup>th</sup>.

When you log in for the first time on or after the implementation date, it will take Cascades a little bit longer to load the new version.

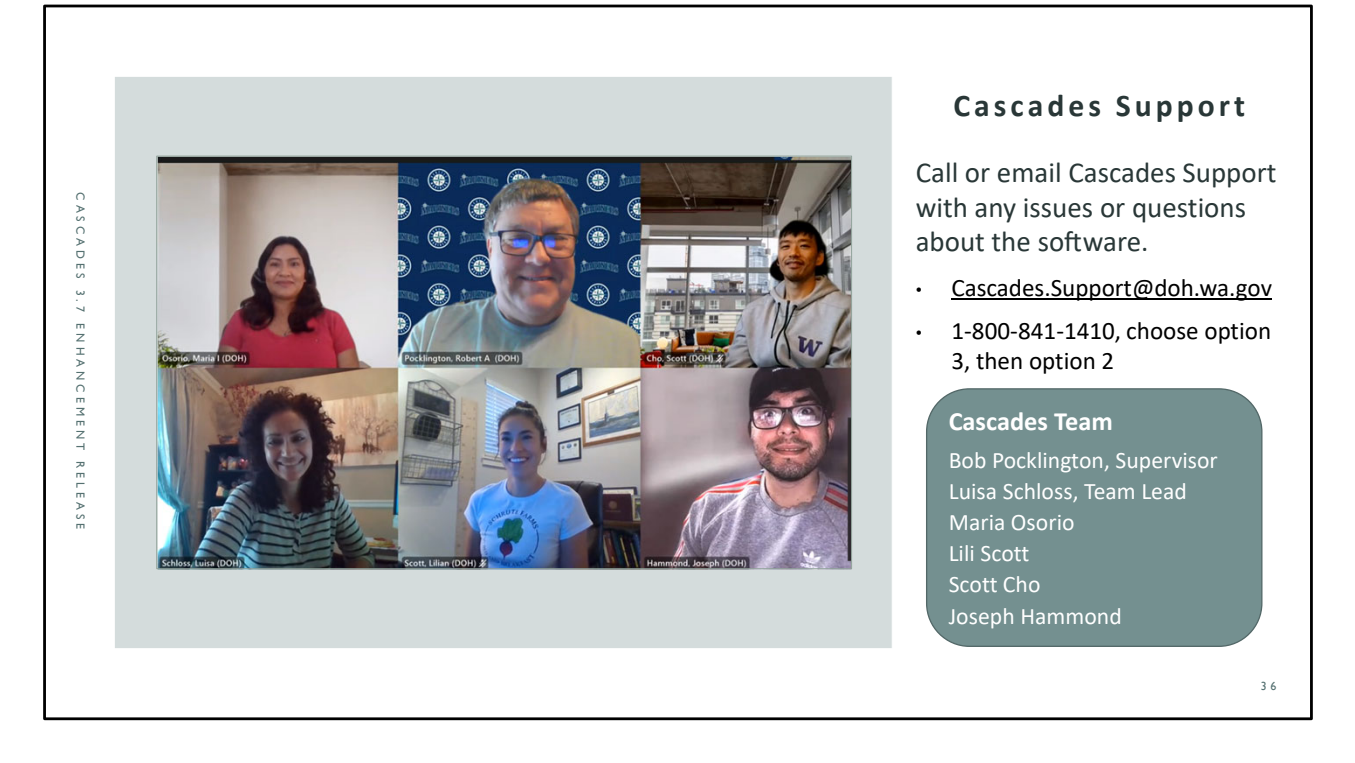

As always, Cascades Support is here to help with any issues or questions about the Cascades software. You can email Cascades.Support@doh.wa.gov or call 1-800-1410, choose option 3, then option 2.

Here are the friendly faces behind the friendly voices! Your Cascades Support team consists of: Bob Pocklington, Supervisor Luisa Schloss, Team Lead Maria Osorio Lili Scott Scott Cho Joseph Hammond

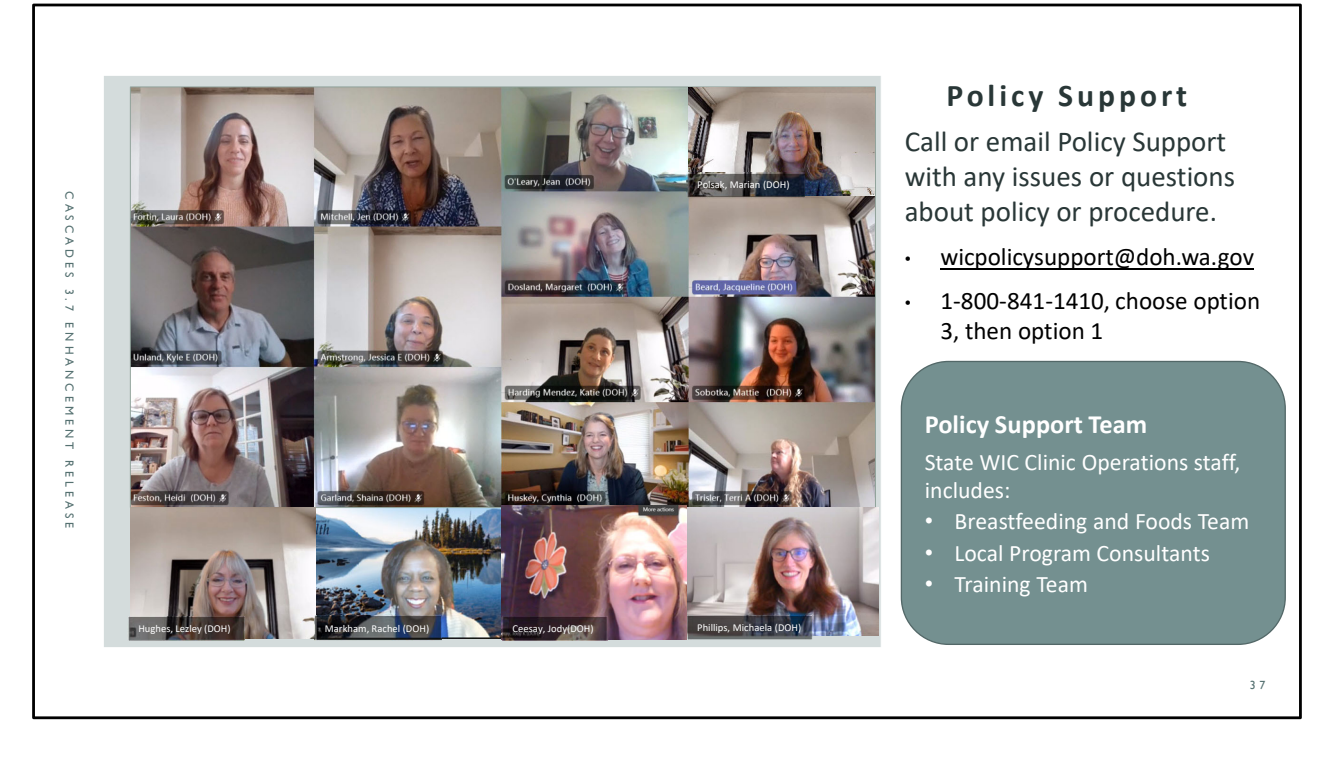

The Policy Support team consists of the state WIC office Clinic Operations Team. The team consists of the Breastfeeding and Foods Team, Local Program Consultants and the Training Team. These staff are well versed in state WIC policy and sign up for support shifts. You can email policy support at wicpolicysupport@doh.wa.gov or call 1-800-1410, choose option 3, then option 1.

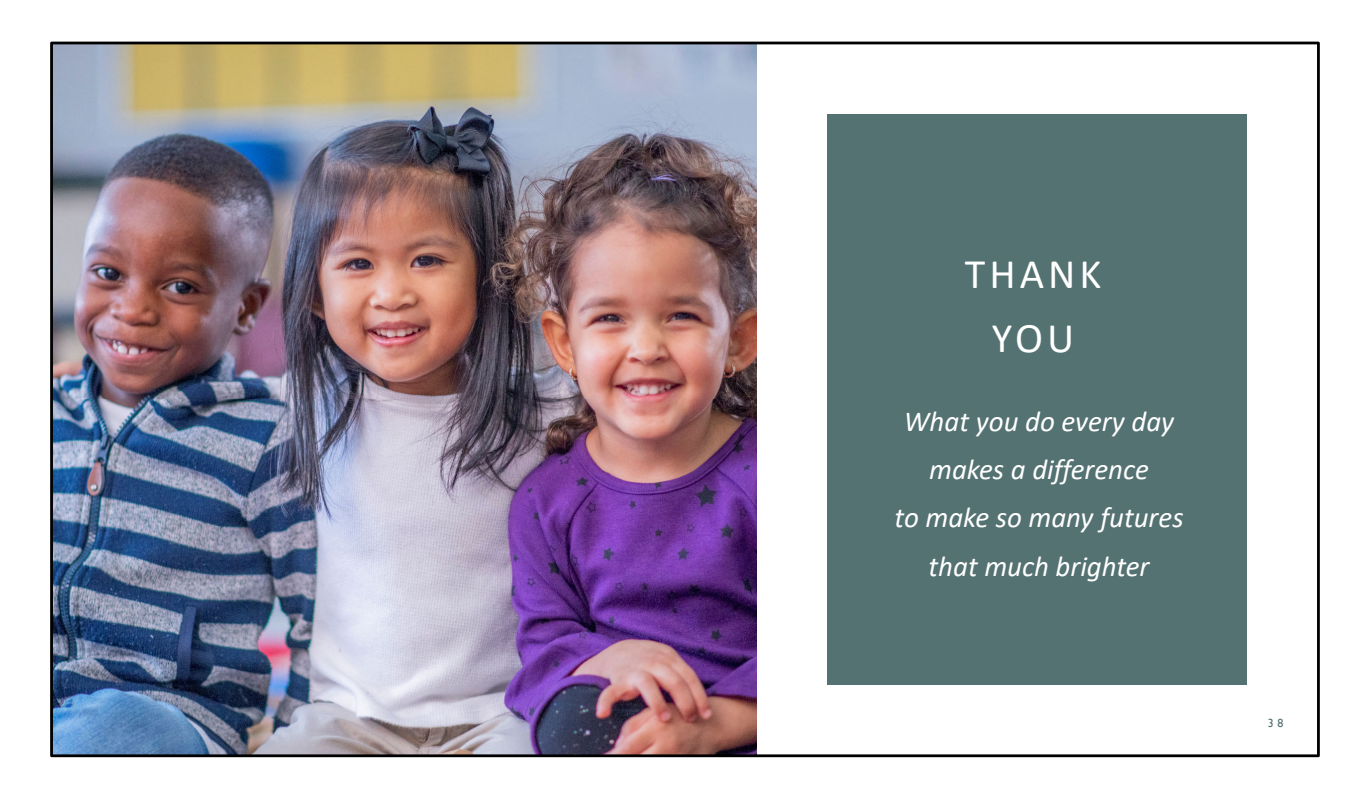

We thank you for all you do. In the busy hustle and bustle of WIC it may be easy to forget that what you do every day makes a difference. It makes many lives and many futures much brighter.

You make a difference in the world. Thank you.

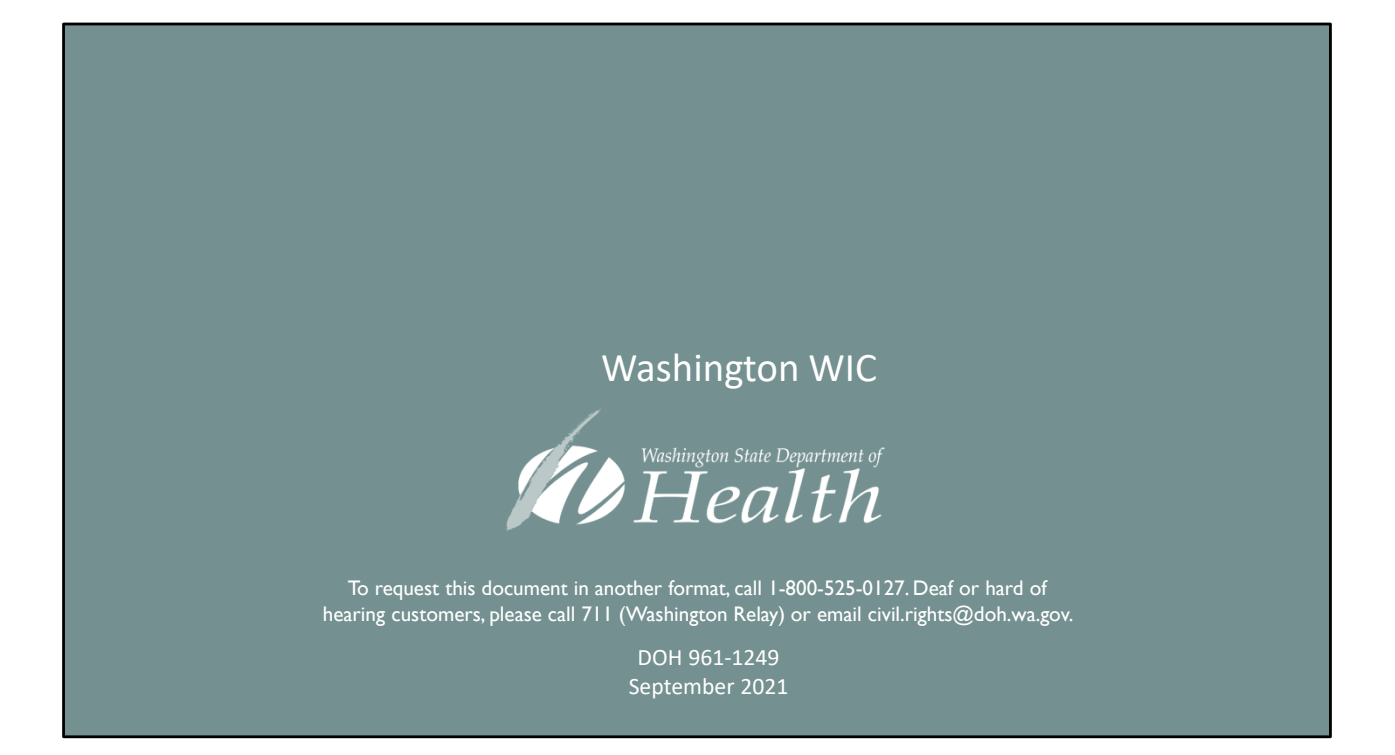

Washington State Department of Health – Washington WIC Program.

To request this document in another format, call 1-800-525-0127. Deaf or hard of hearing customers, please call 711 (Washington Relay) or email civil.rights@doh.wa.gov.

DOH 961-1249 September 2021